# 405 12 ECS Adressable 512 points Legrand

# Logiciel de configuration et de maintenance sur PC

Manuel d'utilisation

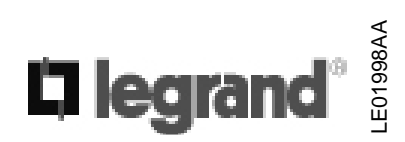

# TABLE DES MATIERES

| 1              | PRINCIPALES FONCTIONNALITES                       |                                        |
|----------------|---------------------------------------------------|----------------------------------------|
| 1.1            | Présentation                                      |                                        |
| 1.2            | Module Configuration                              |                                        |
| 1.3            | Module Historique                                 | 6                                      |
| 1.4            | Module Maintenance                                | 6                                      |
| 1.5            | Arborescence des menus                            | 7                                      |
| 2              |                                                   | o                                      |
| $\frac{4}{21}$ | INSTALLATION DU LOGICIEL                          | •••••••••••••••••••••••••••••••••••••• |
| 2.1            | Installation du la gioial                         | ð                                      |
| 2.2            | Désinctelletion du logiciel                       | 8 ð                                    |
| 2.3            | Desinstallation du logiciel                       | δ                                      |
| <u>3</u>       | UTILISATION DU LOGICIEL                           | 9                                      |
| 3.1            | Démarrage du logiciel                             | 9                                      |
| _              |                                                   |                                        |
| <u>4</u>       | LES PRINCIPALES ETAPES POUR CONFIGURER L'ECS      | <u>10</u>                              |
| 5              | UTILISATION DU MODULE CONFIGURATION               | 11                                     |
| <u>5</u> 1     | Démarrage du module Configuration                 | <u>11</u>                              |
| 5.2            | Présentation de l'écran principal                 | 12                                     |
| 53             | Barre d'outils                                    | 13                                     |
| 5.4            | Le menu contextuel ou menu clique droit           |                                        |
| 5.5            | La sélection de plusieurs élément dans les listes |                                        |
|                |                                                   |                                        |
| <u>6</u>       | CREATION D'UN NOUVEAU SITE                        |                                        |
| 7              | SAISIE DE LA CONFIGURATION MATERIFI I F           | 18                                     |
| <u>/</u> 71    | Présentation                                      | 18                                     |
| 7.2            | Limites du système                                |                                        |
| 73             | Saisie de l'architecture système                  |                                        |
| 74             | Numérotation des éléments                         | 22                                     |
| 7.4.           | 1 Présentation                                    |                                        |
| 7.4.           | 2 Numérotation des points sur le bus.             |                                        |
| 7.4.           | .3 Numérotation des bus                           |                                        |
| 7.5            | Paramétrage des détecteurs automatiques           |                                        |
| 7.6            | Paramétrage des déclencheurs manuels              |                                        |
| 7.7            | Paramétrage des organes intermédiaires            |                                        |
| 7.8            | Configuration système                             |                                        |
| 7.8            | 1 Coordonnées du site                             |                                        |
| 7.8            | .2 Résumé de la configuration matérielle          |                                        |
| 7.8            | .3 Paramétrage des codes d'accès                  |                                        |
| 7.8            | .4 Paramétrage des sorties                        |                                        |
| 7.8            | .5 Paramétrage de l'imprimante                    |                                        |
| 7.8            | .6 Paramétrage du modem                           |                                        |

| <u>8</u>  | SAISIE DE LA CONFIGURATION FONCTIONNELLE                            |                  |
|-----------|---------------------------------------------------------------------|------------------|
| 8.1       | Présentation                                                        |                  |
| 8.2       | Saisie de l'architecture fonctionnelle                              |                  |
| 8.3       | Paramétrage des zones de détection                                  |                  |
| 8.3.1     | Paramètres des zones de détection                                   |                  |
| 8.3.2     | 2 Saisie du paramétrage                                             |                  |
| 8.4       | Paramétrage de l'UGA de l'ECS                                       |                  |
| 8.4.1     | Paramètres de l'UGA                                                 |                  |
| 8.4.2     | 2 Saisie du paramétrage                                             |                  |
| 8.5       | Paramétrage de l'UGA du CMSI conventionnel                          |                  |
| 8.5.1     | Paramètres de l'UGA                                                 |                  |
| 8.5.2     | 2 Saisie du paramétrage                                             |                  |
| 8.6       | Paramétrage des fonctions de mise en sécurité du CMSI conventionnel |                  |
| 8.6.1     | Paramètres des fonctions                                            |                  |
| 8.6.2     | 2 Saisie du paramétrage                                             |                  |
|           |                                                                     |                  |
| <u>9</u>  | ANALYSE DE LA CONFIGURATION                                         | <u></u>          |
| 9.1       | Présentation                                                        |                  |
| 9.2       | Exécution de l'analyse de la configuration                          |                  |
|           |                                                                     |                  |
| <u>10</u> | L'EXPORTATION DE LA CONFIGURATION VERS L'ECS                        | <u>50</u>        |
| 10.1      | Présentation                                                        | 50               |
| 10.2      | Exportation                                                         |                  |
|           |                                                                     |                  |
| <u>11</u> | <u>L'IMPORTATION DU FICHIER DE CONFIGURATION EN PROV</u>            | <u>ENANCE DE</u> |
| L'E       | <u>CS</u>                                                           | <u></u>          |
|           |                                                                     |                  |
| <u>12</u> | LA VISUALISATION TEXTE                                              |                  |
| 12.1      | L'affichage de la configuration en mode textuel                     |                  |
|           |                                                                     |                  |
| <u>13</u> | L'IMPRESSION                                                        | <u>55</u>        |
| 13.1      | Taille de la police d'impression                                    | 55               |
|           |                                                                     |                  |
| <u>14</u> | GESTION DE L'HISTORIQUE                                             | <u>56</u>        |
| 14.1      | Présentation                                                        |                  |
| 14.2      | Utilisation du module Historique                                    |                  |
|           |                                                                     |                  |
| <u>15</u> | MAINTENANCE                                                         |                  |
| 15.1      | Valeurs moyennes des détecteurs                                     |                  |
| 15.2      | Remise à zéro des valeurs des détecteurs                            |                  |
| 15.3      | Informations sur le programme embarqué                              | 64               |
| 15.4      | Téléchargement du programme                                         | 64               |

# **1** Principales fonctionnalités

### 1.1 Présentation

Le logiciel sur PC contient 3 modules :

- Module Configuration : permet de paramétrer l'ECS adressable 512 points Legrand,
- Module Historique : permet de lire et traiter les historiques de l'ECS,
- Module Maintenance : permet d'effectuer des opérations de maintenance sur l'ECS.

### **1.2 Module Configuration**

Le paramétrage de l'ECS peut s'effectuer sur le PC.

Il est ensuite possible de transférer le fichier de configuration du PC vers l'ECS, d'enregistrer le fichier sur le PC.

Il est aussi possible d'extraire la configuration de l'ECS, la charger dans le PC en vue de la modifier ultérieurement.

#### Cas d'utilisation d'un CMSI conventionnel 40628/29 :

Le logiciel de configuration permet aussi de paramétrer le CMSI conventionnel.

En effet, le paramétrage du CMSI conventionnel ne pouvant pas s'effectuer sur le CMSI seul, le paramétrage du CMSI doit donc être effectué à partir du tableau ou du logiciel de configuration du tableau.

Le tableau téléchargera les paramètres concernant le CMSI conventionnel via la liaison série.

#### Cas d'utilisation d'un CMSI adressable 40633 :

Si l'installation utilise un CMSI adressable, le logiciel PC ne fait que mentionner la présence de celuici, mais ne traite pas du paramétrage de ce CMSI.

Le paramétrage du CMSI adressable 40633 se fait grâce à un logiciel particulier propre à ce CMSI.

#### Liste des paramétrages disponibles

- Paramétrage du site
  - o Saisie du nom et l'adresse du site
  - Saisie du nom du créateur du site
- Paramétrage des points de détection
  - o Adresse physique du point
  - o Affectation d'un libellé à chaque point de détection
  - Affectation du type de point :
    - Détecteur automatique
      - optique
      - chaleur
      - autre
      - Déclencheur manuel
        - Organe intermédiaire
          - type de détection de la boucle d'entrée : DA (automatique) ou DM (manuelle)
- Paramétrage des zones de détection (ZD)
  - Affectation d'un libellé à chaque ZD
  - o Affectation aux ZD des points de détection
  - Choix du type de ZD: ZDM (manuelle) ou ZDA (automatique)
  - o Choix du mode de détection : double détection ou pas
  - o Choix si la ZD déclenche ou pas l'UGA interne de l'ECS
- Paramétrage de l'UGA interne du tableau
  - o Réglage de la temporisation de retard
  - o Mise en/hors service des diffuseurs sonores de l'UGA interne de l'ECS
  - o Mise en/hors service du contact auxiliaire de l'UGA interne de l'ECS
  - Choix du mode de fonctionnement de la sortie contact UGA: retour au repos à la fin de l'évacuation générale ou suite à un réarmement du tableau
  - Mise en marche/arrêt l'UGA interne de l'ECS
- Paramétrage des sorties 24V
  - Choix du mode de fonctionnement : permanent ou réarmable
- Paramétrage du modem
  - Saisie du numéro de téléphone à appeler en cas d'alarme
  - o Saisie du numéro de téléphone à appeler en cas de défaut
- Paramétrage de l'imprimante
  - Nombre de lignes par page
  - o Sélection du mode page ou listing
  - Sélection du caractère de saut de ligne et du caractère de retour chariot
  - Impression au fil de l'eau ou non
- Paramétrage des relais de sortie
  - o Affectation à chaque relais de sortie d'un événement parmi la liste :
    - Pas d'événement
    - Feu Général
    - Feu Zone
    - Feu Point
    - Réarmement Général
    - Dérangement Général

- Paramétrage des codes d'accès niveau 2, niveau 3
- Paramétrage du CMSI externe (CMSI 40628/29)
  - o Affectation d'un libellé à chaque fonction de mise en sécurité
  - o Matriçage des ZD avec les fonctions de mise en sécurité
  - o Affectation d'un libellé à l'UGA du CMSI
  - o Matriçage des ZD avec l'UGA du CMSI

#### Sauvegarde la configuration sur le PC

Permet de sauvegarder le fichier de configuration sur le PC

#### Exportation de la configuration du PC vers le tableau

Permet de télécharger dans le l'ECS la configuration qui a été saisie sur le PC

#### Importation de la configuration du tableau vers le PC

Permet de télécharger sur le PC la configuration matérielle et la configuration fonctionnelle de l'ECS pour la lire sur le PC, éventuellement la modifier et ensuite l'exporter sur l'ECS

#### Génération du dossier technique

Possibilité d'imprimer la configuration du tableau sur l'imprimante raccordée au PC

### **1.3 Module Historique**

#### Historique global :

- Importation de l'historique global de l'ECS vers le PC
- Sauvegarde de l'historique sur le PC
- Tri des évènements par type d'événement (feu, dérangement,...)
- Impression de tout l'historique ou seulement du tri sur l'imprimante raccordée au PC

#### **Historique ESSAI :**

- Importation de l'historique ESSAI de l'ECS vers le PC
- Sauvegarde de l'historique sur le PC
- Tri des évènements par type d'événement (nom, date ...)
- Impression de tout l'historique ou seulement du tri sur l'imprimante raccordée au PC

### **1.4 Module Maintenance**

#### Téléchargement des nouvelles versions du logiciel embarqué de l'unité centrale de l'ECS

- Vérification de l'état, la date et la version du logiciel embarqué
- Mise à jour du logiciel embarqué

#### Outil de maintenance permettant de:

- Lire et analyser les valeurs analogiques des détecteurs optiques
- Remettre a zéro les valeurs moyennes des détecteurs

### 1.5 Arborescence des menus

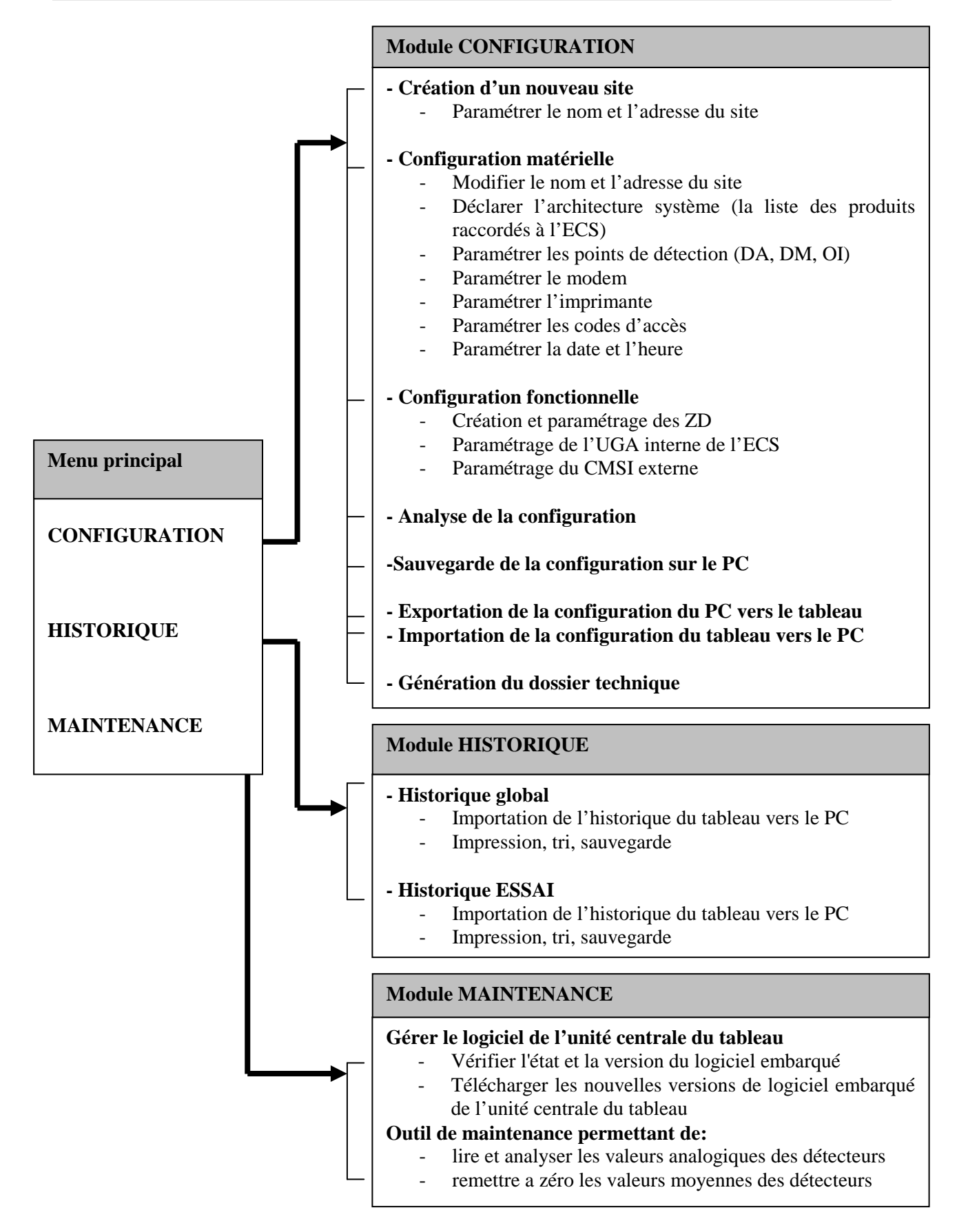

# 2 Installation du logiciel

### 2.1 Matériels et logiciels requis

- Ordinateur compatible PC.
- RAM de 32 Mo minimum.
- sous WINDOWS :
  - o 98 avec les dernières mises à jour de Windows Update,
  - NT 4 SP6a avec les dernières mises à jour et Internet Explorer 5.5,
  - o 2000 SP4,
  - o XP SP2,
  - Vista (toutes versions)
- Lecteur de CD-ROM.
- Carte graphique VGA.
- Environ 10 Mo de mémoire disponible sur le disque dur.
- Résolution d'écran en 800 x 600 minimum.

#### 2.2 Installation du logiciel

- Le logiciel est fourni sur un CD ROM.
- Insérer le CD ROM dans le lecteur correspondant

• Si le lecteur de CD-ROM est en mode exécution automatique, le logiciel d'installation ce lancera tout seul.

• Sinon dans le menu « **Poste de Travail**», cliquer sur le lecteur CD-ROM et lancer le fichier "**Configurateur ECS Adressable x.x.exe**" et suivre les instructions à l'écran pour l'installation du logiciel.

#### 2.3 Désinstallation du logiciel

• Dans le menu « Paramètres», « Panneau de configuration», « Ajout/Suppression de programme», cliquer sur « Configurateur ECS adressable 512 points Legrand » et suivre les instructions à l'écran pour la désinstallation du logiciel.

• Dans le menu « démarrer », », « Programmes», « Configurateur ECS adressable 512 points Legrand », cliquer sur « Uninstall Configurateur ECS adressable » et suivre les instructions à l'écran pour la désinstallation du logiciel.

# **3** Utilisation du logiciel

### 3.1 Démarrage du logiciel

• Dans le menu « Démarrer/Programmes/Configurateur ECS ADR», cliquer sur l'icône :

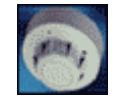

• L'écran suivant apparaît :

| Legrand - ECS adressable |                                         |
|--------------------------|-----------------------------------------|
| <b>La legrand</b> °      | Logiciel pour ECS adressable<br>Legrand |
| <u>C</u> o<br><u>H</u>   | nfiguration<br>Listorique               |
| <u>M</u> a               | intenance                               |
|                          | Quitter                                 |

A partir de cette page d'accueil, en cliquant sur le bouton correspondant, vous pouvez :

- sélectionner le module :
  - o Configuration : permet de paramétrer l'ECS adressable 512 points Legrand,
  - o Historique : permet de lire et traiter l'historique des évènements de l'ECS,
  - Maintenance : permet d'effectuer des opérations de maintenance sur l'ECS.

- ou quitter le logiciel.

# 4 Les principales étapes pour configurer l'ECS

La configuration de l'ECS s'effectue en plusieurs étapes dont les principales sont:

#### Etape n° 1: La création d'un nouveau site:

Dans le cas où on doit configurer l'ECS pour un nouveau site, une nouvelle installation, il faut d'abord passer par l'étape "Fichier / Nouveau" qui créée un nouveau fichier.

Ensuite, on doit aller renseigner dans le menu « Configuration » / « Système » les informations concernant le site (nom, adresse ...)

#### Etape n° 2: La saisie de la configuration matérielle du SSI:

Elle consiste à déclarer le matériel central, les détecteurs, les déclencheurs manuels, les organes intermédiaires implantés sur le site, le CMSI.

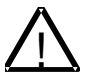

La configuration matérielle saisie doit être strictement identique à la configuration matérielle réelle de l'ECS.

L'ECS ne pourra pas démarrer en mode normal de fonctionnement tant que la configuration matérielle réelle et la configuration matérielle saisie lors du paramétrage ne seront pas identiques.

#### Etape n° 3: La saisie de la configuration fonctionnelle du SSI:

Elle consiste à définir le scénario logique de fonctionnement de l'ECS et du CMSI conventionnel.

Pour l'ECS, on paramètre les points de détection, les ZD, l'UGA.

Pour le CMSI conventionnel, on paramètre le libellé des fonctions, le matriçage des ZD avec les fonctions...

#### Etape n° 4: L'analyse de la configuration

Le logiciel de configuration permet de faire l'analyse de la configuration.

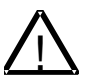

Lorsque la saisie de la configuration fonctionnelle est terminée, il faut lancer l'analyse de la configuration.

Si le résultat est correct, il est alors possible d'exporter la configuration du PC vers l'ECS. Si le résultat n'est pas correct, il faut corriger la configuration avant de l'exporter vers l'ECS, sinon cela peut entraîner des dysfonctionnements du SSI.

#### Etape n° 5: L'exportation de la configuration du PC vers l'ECS:

Une fois la configuration achevée, analysée, sauvegardée dans le PC, elle peut être exportée du PC vers l'ECS via une liaison série de type RS 232.

#### Etape n° 6: La visualisation en mode texte:

Lorsque l'installation a été testée et que la configuration est validée, on peut imprimer la visualisation texte pour avoir la configuration complète du site.

#### ✓ Remarque:

- On peut passer à tout moment de la saisie de la configuration matérielle à la saisie de la configuration fonctionnelle et inversement.

- Après avoir exporté la configuration du PC vers l'ECS et après avoir effectué les tests de l'installation, si on constate que la configuration saisie ne convient pas, elle peut être modifiée sur le PC et à nouveau exportée vers l'ECS.

# 5 Utilisation du module Configuration

# 5.1 Démarrage du module Configuration

• A partir de la page d'accueil, cliquer sur le bouton **Configuration** 

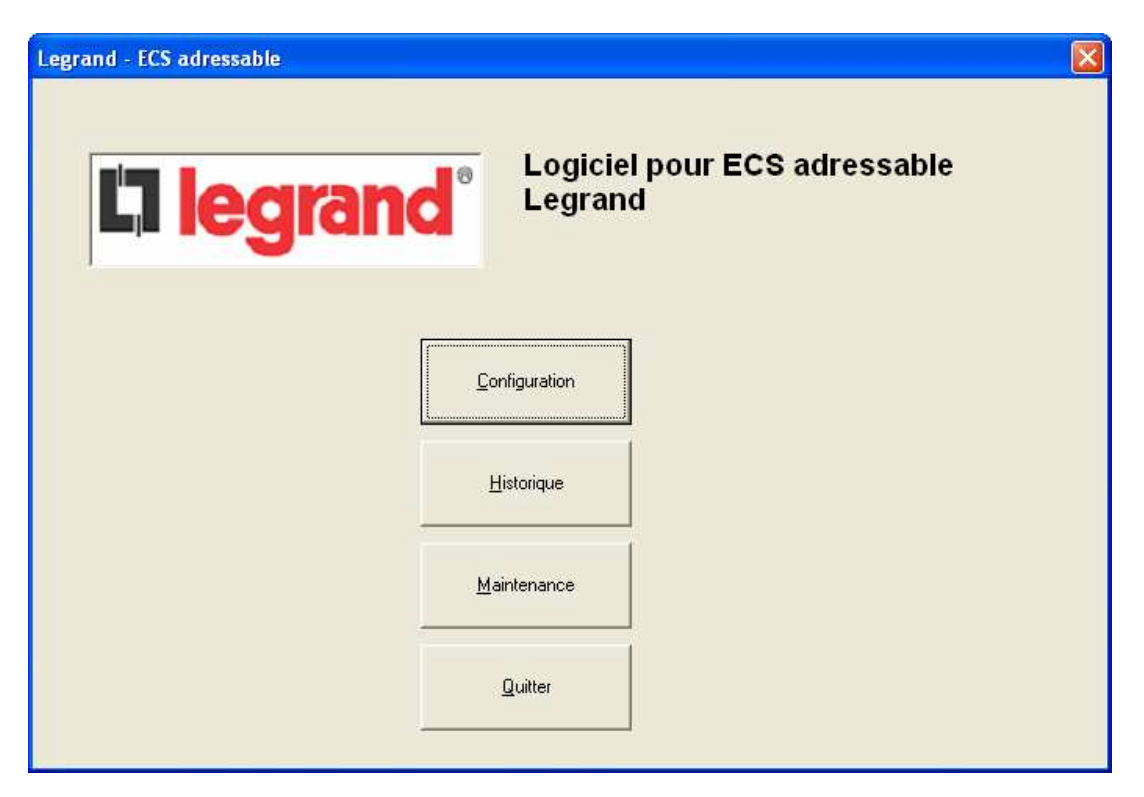

• L'écran « **Configurateur** » apparaît :

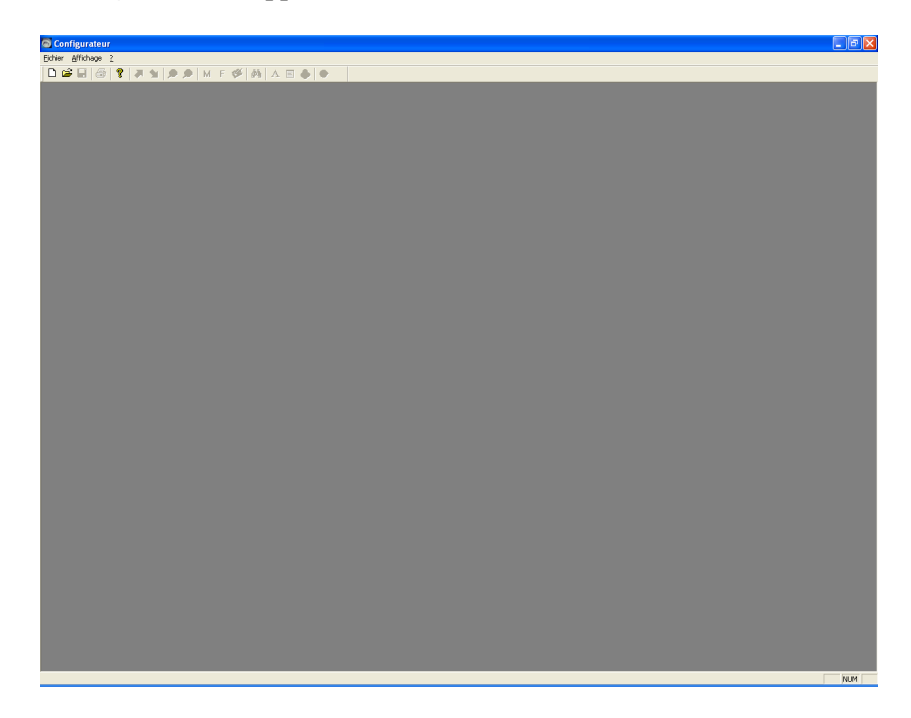

• A partir de cet écran, vous pouvez ouvrir un fichier existant ou créer un nouveau fichier

# 5.2 Présentation de l'écran principal

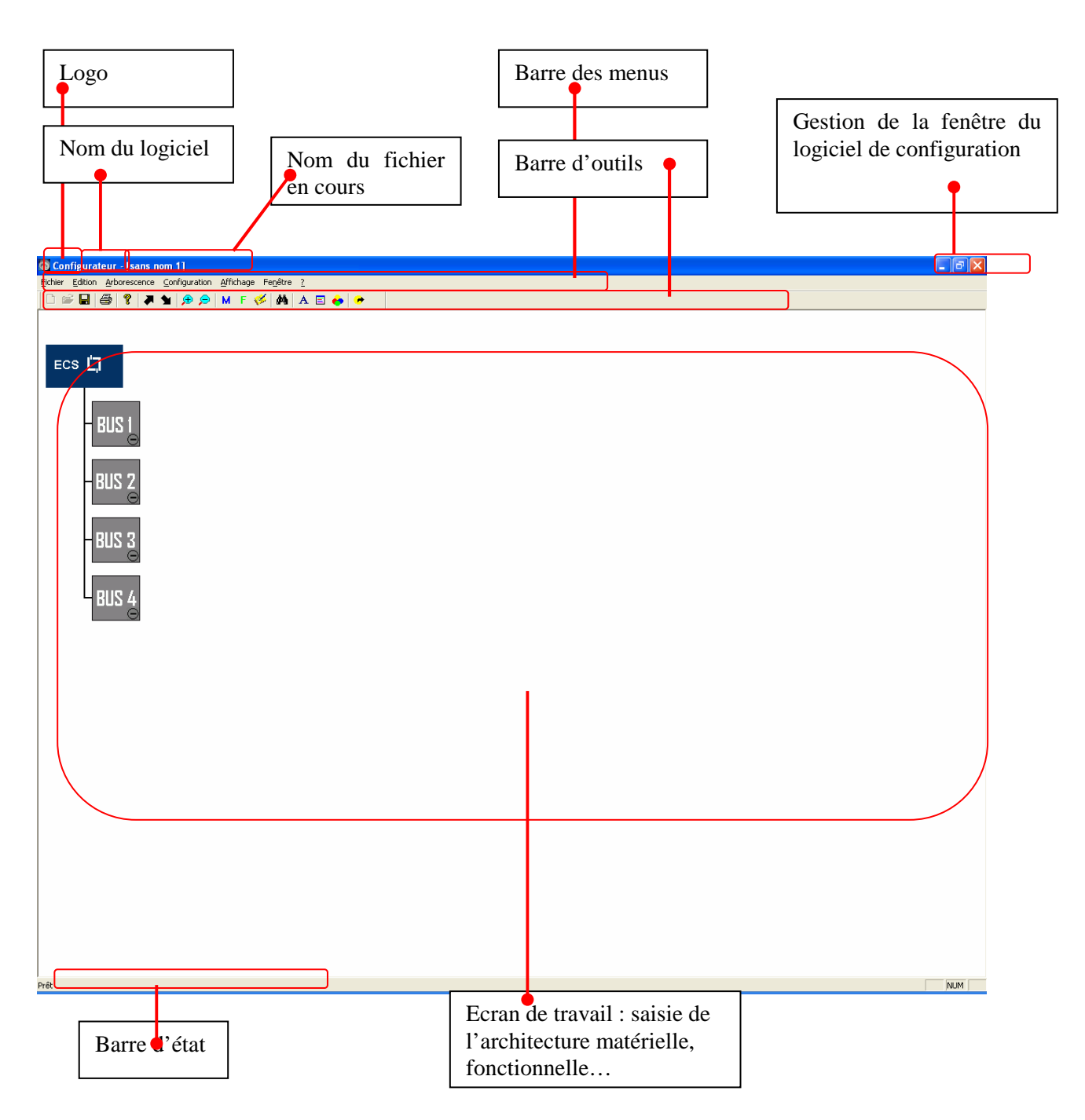

# 5.3 Barre d'outils

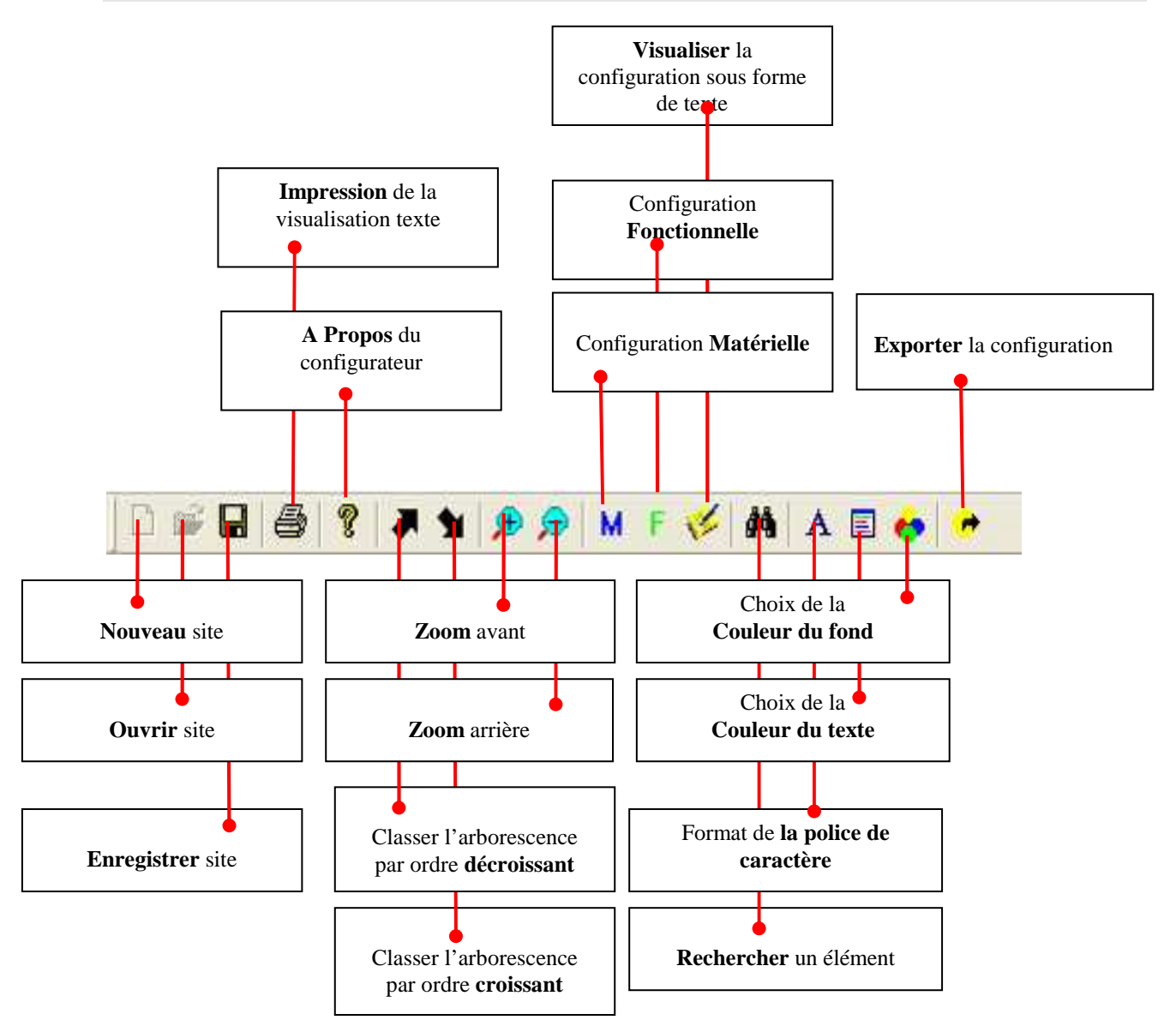

### 5.4 Le menu contextuel ou menu clique droit

Le menu contextuel comporte 6 menus différents, les menus sont accessibles suivant l'élément à partir duquel on les a ouverts.

| Supprimer                                                                                       |
|-------------------------------------------------------------------------------------------------|
| Désactivation de l'élément<br>Ajouter un élément<br>Renuméroter l'élément<br>Réduire la branche |
|                                                                                                 |

Propriétés

Supprimer : Permet de supprimer un élément tel que :

- Un point
- Une zone
- Un CMSI

Activation/Désactivation de l'élément : Permet de d'activer ou désactiver un élément tel que

- Un BUS
- Une fonction de mise en sécurité
- Un UGA

Ajouter un élément : Permet d'ajouter des éléments tel que :

- Des DA, DM et OI si l'on est sur un BUS
- Un CMSI si l'on est sur l'ECS

Renuméroter l'élément : Permet d'affecter une nouvelle adresse ou numéro à un élément tel que :

- Un point
- Un BUS
- Une zone
- Une fonction de mise en sécurité

Développer/Réduire la branche : Permet de développer ou réduire l'arborescence d'un élément tel

que :

- Un ECS
- Un BUS
- Un CMSI

Propriétés : Permet d'afficher les propriétés de l'élément sélectionné hormis pour un BUS

### 5.5 La sélection de plusieurs éléments dans les listes

Pour saisir plusieurs éléments dans une liste (exemple : fenêtre des points non affectés), il faut utiliser les touches CTRL ou SHIFT ( $\hat{U}$ ) en les maintenant appuyées tout en cliquant sur les items

→ CTRL : Pour sélectionner les éléments un par un (maintenir la touche CTRL appuyée et cliquer sur les éléments à sélectionner un par un).

Exemple :

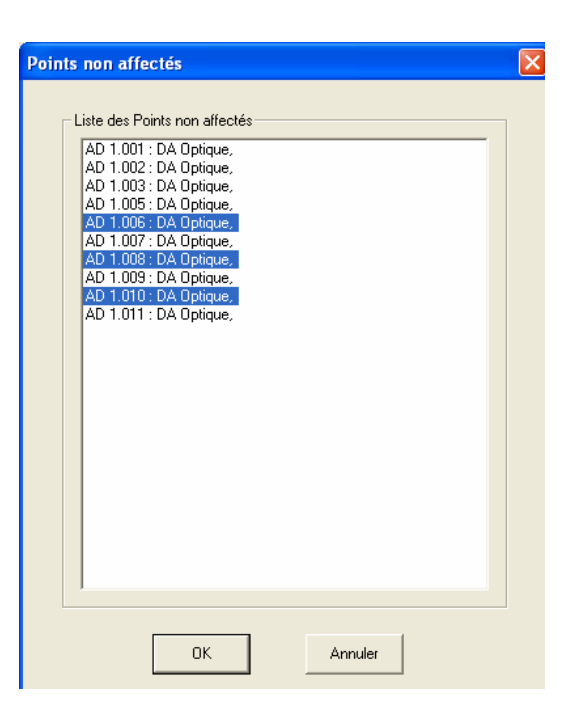

→ SHIFT : Pour sélectionner une suite d'éléments (maintenir la touche SHIFT appuyée et cliquer sur le 1<sup>er</sup> et le dernier élément de la suite d'élément que vous voulez sélectionner)

Exemple :

| Points non affectés                                                                                                    | × |
|----------------------------------------------------------------------------------------------------|---|
| Liste des Points non affectés<br>AD 1.001 : DA Optique,<br>AD 1.002 : DA Optique,<br>AD 1.005 : DA Optique,<br>AD 1.005 : DA Optique,<br>AD 1.007 : DA Optique,<br>AD 1.008 : DA Optique,<br>AD 1.008 : DA Optique,<br>AD 1.009 : DA Optique,<br>AD 1.001 : DA Optique,<br>AD 1.011 : DA Optique,<br>AD 1.011 : DA Optique, |   |
| OK Annuler                                                                                                    |   |

# 6 Création d'un nouveau site

• Cliquer sur l'icône de la barre d'outils:

# D

Ou faire « Fichier » / « Nouveau »

• La fenêtre « Architecture matérielle » apparaît.

| Configurateur - [sans nom 1]                                   |               |                |            |              | _ 7 🗙        |
|----------------------------------------------------------------|---------------|----------------|------------|--------------|--------------|
| Fichier Edition Arborescence Configuration Affichage Fenêtre ? |               |                |            |              |              |
| D 🖙 🖬   😂   🦹   🛱 🗩   🗭 🗩   M F 🌾   🏟   A 🗉 🔶   🗭              |               |                |            |              |              |
|                                                                |               |                |            |              |              |
| ECS []                                                         |               |                |            |              |              |
|                                                                |               |                |            |              |              |
|                                                                |               |                |            |              |              |
|                                                                |               |                |            |              |              |
|                                                                |               |                |            |              |              |
|                                                                |               |                |            |              |              |
|                                                                |               |                |            |              |              |
| - BDS 3                                                        |               |                |            |              |              |
|                                                                |               |                |            |              |              |
| BUS 4                                                          |               |                |            |              |              |
|                                                                |               |                |            |              |              |
|                                                                |               |                |            |              |              |
|                                                                |               |                |            |              |              |
|                                                                |               |                |            |              |              |
|                                                                |               |                |            |              |              |
|                                                                |               |                |            |              |              |
|                                                                |               |                |            |              |              |
|                                                                |               |                |            |              |              |
|                                                                |               |                |            |              |              |
|                                                                |               |                |            |              |              |
|                                                                |               |                |            |              |              |
|                                                                |               |                |            |              |              |
|                                                                |               |                |            |              |              |
|                                                                |               |                |            |              |              |
|                                                                |               |                |            |              |              |
|                                                                |               |                |            |              |              |
|                                                                |               |                |            |              |              |
|                                                                |               |                |            |              |              |
|                                                                |               |                |            |              |              |
|                                                                |               |                |            |              |              |
|                                                                |               |                |            |              |              |
| Prêt                                                           |               |                |            |              | NUM          |
| 📲 démarrer 🌖 🕫 🗇 🖾 🖾 🗟 🖙 🗌 🕄 🛤 🖬 🛤 🕲 🗢 🛢 🗳 🖷 🗮 🌿 🚟 🗟 🜉         | 🛞 Serge LASSE | 🗁 KI\E572 - EC | SPEC_OP_ES | Configurateu | FR 🤇 🍓 13:55 |

L'ECS est représenté.

La première étape consiste à :

- saisir le nom et l'adresse du site :
  - le nom du site s'affichera ensuite sur l'afficheur LCD de l'ECS
  - le nom et l'adresse du site seront imprimés sur les différents rapports
  - la saisie du nom de site est obligatoire
- saisir le nom du créateur de la configuration.

#### Pour cela, aller dans « configuration » / « Système »

| Configura | t <b>ion Système</b><br>Coordonnées du site Config m | atérielle   Codes d'accès   Sort | ies   Imprimante   Modem |   | ×               |                                   |
|-----------|------------------------------------------------------|----------------------------------|--------------------------|---|-----------------|-----------------------------------|
|           | Nom du site :                                        |                                  |                          | ) | 2 lign<br>maxim | es de 30 caractères<br>um chacune |
|           | Adresse du site :                                    |                                  |                          |   | 4 lign<br>maxim | es de 30 caractères<br>um chacune |
|           | Créé par :                                           |                                  |                          | ] | 1 lign<br>maxim | e de 30 caractères<br>um          |
|           |                                                      |                                  |                          |   |                 |                                   |
|           |                                                      | <u>D</u> K                       | Annuler                  |   |                 |                                   |

#### **Remarque :**

- Seul les caractères ASCII sont acceptés (pas d'accents)

# 7 Saisie de la configuration matérielle

## 7.1 Présentation

#### Cette étape consiste à :

1. déclarer l'architecture système : la liste des produits paramétrables raccordés à l'ECS:

- les points équipant chaque bus : détecteurs, déclencheurs manuels, organes intermédiaires
- le CMSI externe

2. puis effectuer les paramétrages suivants :

- Paramétrage des points de détection
  - Adresse physique pour les DA, DM, OI

Affecter un libellé à chaque point de détection (DA, DM, OI)

Pour les détecteurs automatiques, affecter le type de détecteur:

- optique
- chaleur
- autre

Pour l'organe intermédiaire, affecter le type de détection de la boucle d'entrée :

DA (automatique) ou DM (manuelle)

- Paramétrage divers

0

- o Codes d'accès niveau 2, niveau 3
- o Sorties 24 V : Permanentes ou Réarmables
- o Événements liés aux relais de sortie
- Paramétrage du modem (si nécessaire)
  - Saisir le numéro de téléphone à appeler en cas d'alarme
  - Saisir le numéro de téléphone à appeler en cas de défaut
  - Paramétrage de l'imprimante (si nécessaire)
    - Nombre de lignes
    - Sélection du mode saut de page
    - Sélection du caractère de saut de ligne et du caractère de retour chariot
    - Impression au fil de l'eau ou non

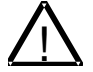

# La configuration matérielle saisie doit être strictement identique à la configuration matérielle réelle.

L'ECS ne pourra pas démarrer en mode normal de fonctionnement tant que la configuration matérielle réelle et la configuration matérielle saisie lors du paramétrage ne seront pas identiques.

A la fin de cette étape, la configuration matérielle est saisie, mais il n'y a pas de lien fonctionnel entre les éléments.

Il faut ensuite passer à l'étape "Saisie de la configuration fonctionnelle" pour définir les liens fonctionnels entre les éléments, et régler les paramètres ce qui déterminera le fonctionnement du SSI.

# 7.2 Limites du système

| Nombre maxi de points (détecteur + DM + OI) par bus : | 126 |
|-------------------------------------------------------|-----|
| Nombre maxi d'organe Intermédiaire par bus :          | 2   |
| Nombre maxi de CMSI                                   | 1   |

Ces limites seront intégrées dans le logiciel pour interdire la saisie d'une configuration dépassant ces limites.

### 7.3 Saisie de l'architecture système

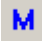

• La fenêtre « Architecture matérielle » apparaît.

| Configurateur - [sans nom 1]                                                            | _ 7 🛛 |
|-----------------------------------------------------------------------------------------|-------|
| Fichier Edition Arborescence Configuration Affichage Fenêtre ?                          |       |
|                                                                                         |       |
|                                                                                         |       |
|                                                                                         |       |
|                                                                                         |       |
|                                                                                         |       |
| BUSI                                                                                    |       |
|                                                                                         |       |
| - BUS 2                                                                                 |       |
|                                                                                         |       |
| - RUS 2                                                                                 |       |
|                                                                                         |       |
| DID (                                                                                   |       |
|                                                                                         |       |
|                                                                                         |       |
|                                                                                         |       |
|                                                                                         |       |
|                                                                                         |       |
|                                                                                         |       |
|                                                                                         |       |
|                                                                                         |       |
|                                                                                         |       |
|                                                                                         |       |
|                                                                                         |       |
|                                                                                         |       |
|                                                                                         |       |
|                                                                                         |       |
|                                                                                         |       |
|                                                                                         |       |
|                                                                                         |       |
|                                                                                         |       |
|                                                                                         |       |
|                                                                                         |       |
|                                                                                         |       |
|                                                                                         |       |
| Prêt                                                                                    | NUM   |
| 🐺 démarrer 🔰 🗑 🕫 🕎 🖏 🗑 🛸 🐩 💶 🗗 🗑 🥹 😌 🗮 🖉 🔿 🗮 🏏 🧊 Serae LASSE 🛸 KUESZ2 - EC 🔲 SERC OP ES | 13:55 |
|                                                                                         |       |

• Pointez dans la fenêtre « **Architecture matérielle** » l'élément BUS. Cliquer avec le bouton droit et sélectionner « **Ajouter un élément** ».

| Supprimer                                                                                       |  |
|-------------------------------------------------------------------------------------------------|--|
| Désactivation de l'élément<br>Ajouter un élément<br>Renuméroter l'élément<br>Réduire la branche |  |
| Propriétés                                                                                      |  |

• La fenêtre « **Ajout d'un Elément Matériel** » apparaît. Cette fenêtre affiche une sélection des éléments à ajouter à la configuration matérielle.

| Identifiant : SDI     | <u>OK</u><br>Annuler |
|-----------------------|----------------------|
| Détecteur automatique | CMSI                 |
| Détecteur manuel      | CMSI 40628/29        |
| Organe intermédiaire  | СМSI 40733           |
| C Nombre :            |                      |

#### **Remarques :**

- il n'est pas possible de rajouter plus de détecteur que le maximum autorisé (126)
- il n'est pas possible de rajouter plus d'organe intermédiaire que le maximum autorisé (2)
- Sélectionner l'élément à ajouter et cliquer sur « OK »
- La fenêtre « Architecture Matérielle » est remise à jour automatiquement.

- Répéter les opérations précédentes « Ajout d'un Elément Matériel » appliquées à l'ECS et aux bus.
- Pointer dans la fenêtre « Architecture matérielle » l'élément ECS ADR, cliquer avec le bouton droit et sélectionner « Ajouter un élément »:
  - CMSI
- Pointer dans la fenêtre « Architecture matérielle » l'élément BUS, cliquer avec le bouton droit et sélectionner « Ajouter un élément »:
  - Détecteur automatique
  - Déclencheur manuel
  - Organe intermédiaire

Jusqu'à obtenir la configuration matérielle réelle.

#### **Exemple d'architecture matérielle :**

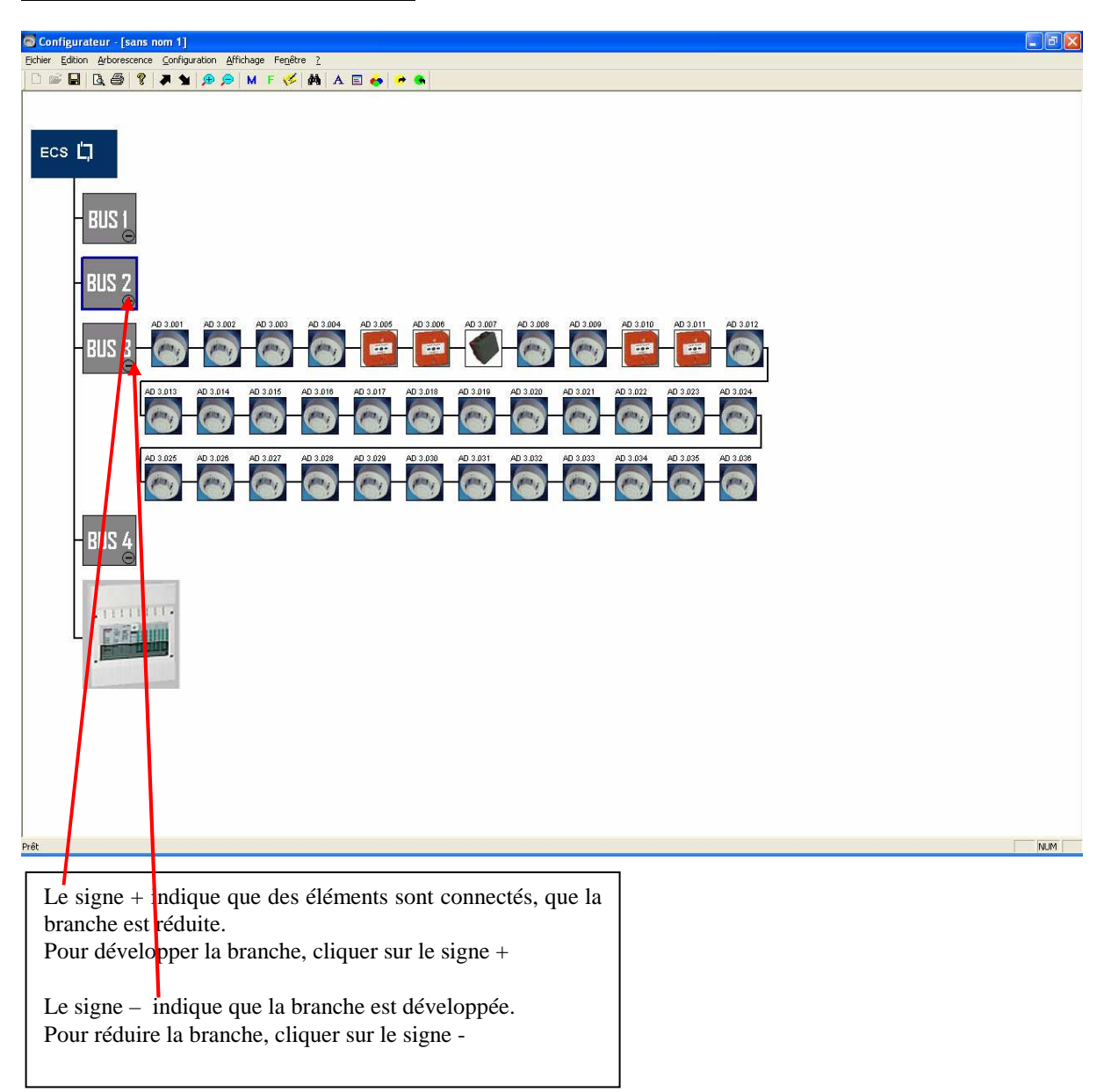

# 7.4 Numérotation des éléments

#### 7.4.1 Présentation

Les périphériques que l'on raccorde sur le bus sont numérotés de la façon suivante:

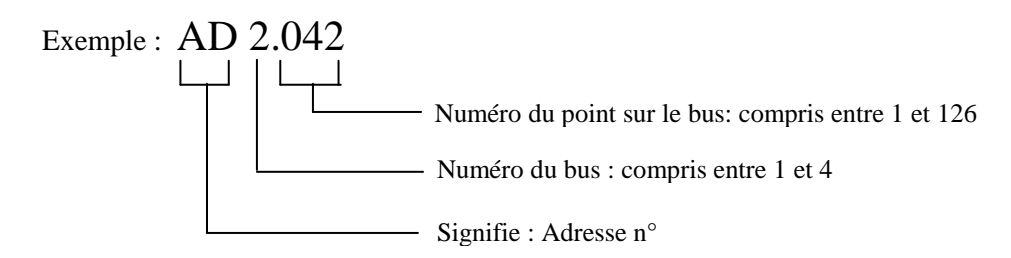

#### 7.4.2 <u>Numérotation des points sur le bus</u>

Par défaut, le numéro du point sur le bus est affecté par ordre croissant de 1 à 126. Il peut être modifié manuellement.

Pour cela :

• Pointer dans la fenêtre « Architecture matérielle » l'élément, cliquer avec le bouton droit et sélectionner « Renuméroter l'élément »:

| Supprimer                                        |                                                                              |               |
|--------------------------------------------------|------------------------------------------------------------------------------|---------------|
| Désactivation de l'élément<br>Ajouter un élément |                                                                              |               |
| Renuméroter l'élément                            |                                                                              |               |
| Développer la branche                            |                                                                              |               |
| Propriétés                                       | $\searrow$                                                                   |               |
|                                                  |                                                                              |               |
|                                                  | Renuméroter l'élément sélectionné                                            | ×             |
|                                                  | Veuillez sélectionner le nouveau numéro de<br>élément désigné.<br>AD : 1.001 | OK<br>Annuler |

#### **Remarques :**

- si le format de l'adresse n'est pas correct, la renumérotation est impossible.
- si l'adresse est libre, la nouvelle adresse est affectée directement.
- si l'adresse est occupée, une boite de dialogue demande la confirmation pour inverser les deux éléments.

### 7.4.3 <u>Numérotation des bus</u>

Les bus sont numérotés de 1 à 4.

Il est possible de les renuméroter manuellement.

Le bus correspondant est alors numéroté ainsi que tous les points raccordés sur le bus.

Pour cela :

• Pointer dans la fenêtre « Architecture matérielle » l'élément, cliquer avec le bouton droit et sélectionner « Renuméroter l'élément »:

| Supprimer                                        |                                                                |   |
|--------------------------------------------------|----------------------------------------------------------------|---|
| Désactivation de l'élément<br>Ajouter un élément |                                                                |   |
| Renuméroter l'élément                            |                                                                |   |
| Développer la branche                            | $\land$                                                        |   |
| Propriétés                                       | Renuméroter l'élément sélectionné                              | × |
|                                                  | Veuillez sélectionner le nouveau numéro de<br>élément désigné. |   |
|                                                  | BUS : 1 Annuler                                                |   |

#### **Remarques :**

- si le format de l'adresse n'est pas correct, la renumérotation est impossible.
- une boite de dialogue demande la confirmation pour inverser les deux BUS.

# 7.5 Paramétrage des détecteurs automatiques

- Pointer dans la fenêtre « **Architecture matérielle** » l'élément, cliquer avec le bouton droit et sélectionner « **Propriétés** » ou double-cliquer sur l'élément :
- La fenêtre « **Configuration Détecteur automatique** » apparaît :

| Boutons permettant d'accéder<br>au point précédent ou suivant |                                                                                                  |
|---------------------------------------------------------------|--------------------------------------------------------------------------------------------------|
| Configuration Détecteur Automatique                           |                                                                                                  |
| Point N°: 1.001                                               | Adresse du point                                                                                 |
|                                                               | Fenêtre de saisie du libellé:<br>15 caractères maximum                                           |
| Type :                                                        | Cette fenêtre propose la liste des<br>différents types de détecteurs :<br>- OPTIQUE<br>- CHALEUR |
| <u>D</u> K <u>A</u> nnuler                                    |                                                                                                  |

#### **Remarques :**

- Seul les caractères ASCII sont acceptés pour le libellé (pas d'accents)

# 7.6 Paramétrage des déclencheurs manuels

- Pointer dans la fenêtre « **Architecture matérielle** » l'élément, cliquer avec le bouton droit et sélectionner « **Propriétés** » ou double-cliquer sur l'élément :
- La fenêtre « Configuration Déclencheur manuel » apparaît :

| Boutons permettant d'accéder<br>au point précédent ou suivant |                                                                            |
|---------------------------------------------------------------|----------------------------------------------------------------------------|
| Configuration Détecteur Manuel                                | Adresse du point<br>Fenêtre de saisie du libellé:<br>15 caractères maximum |
| <u>O</u> K <u>A</u> nnuler                                    |                                                                            |

#### **Remarques :**

- Seul les caractères ASCII sont acceptés pour le libellé (pas d'accents)

# 7.7 Paramétrage des organes intermédiaires

- Pointer dans la fenêtre « **Architecture matérielle** » l'élément, cliquer avec le bouton droit et sélectionner « **Propriétés** » ou double-cliquer sur l'élément :
- La fenêtre « Configuration Organe Intermédiaire » apparaît :

| Boutons permettant d'accéder<br>au point précédent ou suivant            |                                                         |
|--------------------------------------------------------------------------|---------------------------------------------------------|
| Configuration Organe Intermédiaire                                       |                                                         |
| ▲ ► Point N*: 1.003                                                      | Adresse du point                                        |
| Libellé :                                                                | Fenêtre de saisie du libellé :<br>15 caractères maximum |
| Type de détection de la boucle d'entrée       Automatique       Manuelle | Type de détection de l'Organe<br>Intermédiaire          |
| <u>D</u> K <u>A</u> nnuler                                               |                                                         |

#### **Remarques :**

- Seul les caractères ASCII sont acceptés pour le libellé (pas d'accents)

# 7.8 Configuration système

• Pointer le boîtier de l'ECS, cliquer avec le bouton droit et sélectionner « **Propriétés** » ou doublecliquer sur l'élément.

Onglets

• La fenêtre « Configuration Système » apparaît.

A partir de cette fenêtre, on peut :

- lire et modifier les coordonnées du site
- lire un résumé de l'architecture matérielle et la modifier
- lire et modifier les codes d'accès des niveaux 2 et 3
- paramétrer les évènements pour les relais de sortie
- paramétrer les sorties 24 V
- paramétrer l'imprimante
- paramétrer le modem

| Configuration Système                                                        | X |
|------------------------------------------------------------------------------|---|
| Coordonnées du site Config matérielle Codes d'accès Sorties Imprimante Modem |   |
|                                                                              |   |
| Nom du site :                                                                |   |
| Adresse du site :                                                            | - |
| Créé par :                                                                   | _ |
|                                                                              |   |
|                                                                              |   |
|                                                                              |   |
| <u> </u>                                                                     |   |

# 7.8.1 <u>Coordonnées du site</u>

| A partir de cette fenêtre, on | peut lire et modifier | le nom et l'adresse du site. |
|-------------------------------|-----------------------|------------------------------|
|-------------------------------|-----------------------|------------------------------|

| Configuration Système               |                                           |
|-------------------------------------|-------------------------------------------|
| Coordonnées du site Config matériel | le Codes d'accès Sorties Imprimante Modem |
|                                     |                                           |
|                                     |                                           |
| Nom du site :                       |                                           |
|                                     |                                           |
| Adresse du site :                   |                                           |
|                                     |                                           |
|                                     |                                           |
| Créé par :                          |                                           |
|                                     |                                           |
|                                     |                                           |
|                                     |                                           |
|                                     |                                           |
|                                     |                                           |
|                                     |                                           |
| L                                   |                                           |

#### **Remarques :**

- Maximum 30 caractères par ligne
  Seul les caractères ASCII sont acceptés (pas d'accents)

#### 7.8.2 Résumé de la configuration matérielle

#### **Remarque :**

Cette fenêtre affiche un résumé de la configuration matérielle.

Elle peut aussi être utilisée pour saisir la configuration matérielle d'un nouveau site ou modifier une configuration existante.

#### Attention :

Si on utilise cette fenêtre pour saisir la configuration matérielle d'un nouveau site, alors dans la fenêtre « **Architecture matérielle** », sur les bus, tous les détecteurs seront groupés ensemble, puis les déclencheurs manuels, puis les organes intermédiaires.

Cela ne pose pas de problème pour le fonctionnement du tableau. Mais si on souhaite que la représentation dessinée sur l'écran soit plus proche du câblage réel, il faudra ensuite repositionner l'icône de chaque point sur la représentation.

| Configuration Système                                                                                                    |                                                                                                    |
|----------------------------------------------------------------------------------------------------|----------------------------------------------------------------------------------------------------|
| Coordonnées du site Config matérielle                                                                                                    | Codes d'accès   Sorties   Imprimante   Modem                                                                                                    |
| Image: BUS 1         Détecteur automatique       [11]         Déclencheur manuel       [1]         Organe intermédiaire       [1]         Image: BUS 3       [1] | ✓ BUS 2       Détecteur automatique       0       0       0       0       0       0       0       0       0       0       0       0       0       0       0       0       0       0       0       0 |
| Détecteur automatique 0<br>Déclencheur manuel 0<br>Organe intermédiaire 0                                                                                        | Détecteur automatique     0       Déclencheur manuel     0       Organe intermédiaire     0                                                                                                    |
| CMSI 40628/29                                                                                                    |                                                                                                    |
| <u>K</u>                                                                                                    |                                                                                                    |
|                                                                                                    |                                                                                                    |
| Déclaration du matériel connecté                                                                                                    | Définition du matériel<br>lié aux bus                                                                                                    |

#### **Remarque :**

- On ne peut pas mettre plus de 126 détecteurs par bus

# 7.8.3 Paramétrage des codes d'accès

A partir de cette fenêtre, on peut lire et modifier les codes d'accès au niveau 2 et 3.

| Configura | ation Système                                                                  |  |
|-----------|--------------------------------------------------------------------------------|--|
|           | Coordonnées du site Config matérielle Codes d'accès Sorties Imprimante Modem   |  |
|           | Code d'accès<br>Code d'accès au Niveau 2 2222<br>Code d'accès au Niveau 3 3333 |  |
|           | <u>D</u> K <u>A</u> nnuler                                                     |  |

#### **Remarque :**

- les codes d'accès sont obligatoirement codés sur 4 chiffres

# 7.8.4 Paramétrage des sorties

| A | partir de | cette fenêtre, | on peut | paramétrer la | a sortie 24V | et les relais de sortie. |
|---|-----------|----------------|---------|---------------|--------------|--------------------------|
|---|-----------|----------------|---------|---------------|--------------|--------------------------|

| Configuration Système                                                                                                    |                                                                                                    |
|----------------------------------------------------------------------------------------------------|----------------------------------------------------------------------------------------------------|
| Coordonnées du site Config matérielle Codes d'accès Sorties Imprimante Modem                                                                                                    |                                                                                                    |
| Sorties 24 V (mode de fonctionnement)<br>Permanentes C<br>Réarmables ©                                                                                                    | Mode de<br>fonctionnement des<br>sorties 24 V                                                                                                    |
| Relais de sortie         Relais 1 :       Pas d'événement         Relais 2 :       Pas d'événement         Relais 3 :       Pas d'événement         Relais 3 :       Pas d'événement         Relais 4 :       Pas d'événement         Relais 5 :       Pas d'événement         Relais 6 :       Pas d'événement | Point ou zone associé à<br>l'événement<br>Evénement déclenchant les relais de<br>sortie:<br>- Pas d'événement<br>- Feu général<br>- Feu zone<br>- Feu point<br>- Dérangement général<br>- Réarmement général |
| <u>□</u> K <u>Annuler</u>                                                                                                    |                                                                                                    |

#### **Remarque :**

- Pour les événements concernant les feux zone et les feux point, seuls les points et les zones actives sont sélectionnables

### 7.8.5 Paramétrage de l'imprimante

Le paramétrage de l'imprimante consiste à :

- Définir le nombre de lignes (de 1 à 99)
- Sélectionner le mode page ou listing (= saut de page ou non)
- Sélectionner le caractère de passage à la ligne suivante : CR ou CR+LF
- Sélectionner le mode Impression au fil de l'eau ou non

| Configuration Syst | tème                                                                  |  |
|--------------------|-----------------------------------------------------------------------|--|
| Coordonne          | nées du site Config matérielle Codes d'accès Sorties Imprimante Modem |  |
| _ Im               | nprimante                                                             |  |
|                    | Saut de page : Oui ©<br>Non ©                                         |  |
|                    | Nombre de lignes par page : 50                                        |  |
|                    | Passage à la ligne : CR C<br>CR + LF ·                                |  |
|                    | Impression au fil de l'eau : Oui 📀<br>Non                             |  |
|                    |                                                                       |  |
|                    |                                                                       |  |
|                    |                                                                       |  |
|                    | <u>D</u> K <u>Annuler</u>                                             |  |

### 7.8.6 Paramétrage du modem

Le paramétrage du modem consiste à :

- Saisir le numéro de téléphone à appeler en cas d'alarme
- Saisir le numéro de téléphone à appeler en cas de défaut

| nfiguration Système                                                                                                    |                                      |
|----------------------------------------------------------------------------------------------------|--------------------------------------|
| Image: Coordonnées du site       Config matérielle       Codes d'accès       Sorties       Imprimante       Modem         Modem       Numéro d'appel<br>en cas de Feu :       Fenêtres       de es<br>numéros de té<br>appeler :         Numéro d'appel<br>en cas de Dérangement :       Sorties       Imprimante       Modem | saisie des<br>Eléphone à<br>maxi par |
| * Pour le format des numéros de téléphone cliquez sur le bouton Aide<br>Ajde                                                                                                    |                                      |
| <u>QK</u> <u>Annuler</u>                                                                                                    |                                      |

#### **Remarques :**

- seul les chiffres et le caractère ',' sont acceptés

# 8 Saisie de la configuration fonctionnelle

### 8.1 Présentation

Une fois la configuration matérielle achevée, il est alors possible de créer la configuration fonctionnelle.

La saisie de la configuration fonctionnelle consiste à définir le scénario logique de fonctionnement de l'ensemble du système de mise en sécurité : SDI + CMSI.

#### La configuration fonctionnelle s'effectue en plusieurs étapes dont les principales sont:

- 1. Création et paramétrage des ZD
- 2. Paramétrage de l'UGA interne du tableau
- 3. Paramétrage des fonctions de mises en sécurité du ou des CMSI externe (matriçage)
- 4. Paramétrage de l'UGA du ou des CMSI externe (matriçage)

### 8.2 Saisie de l'architecture fonctionnelle

- Cliquer sur l'icône de la barre d'outils:
- F
- La fenêtre « Architecture Fonctionnelle » apparaît.

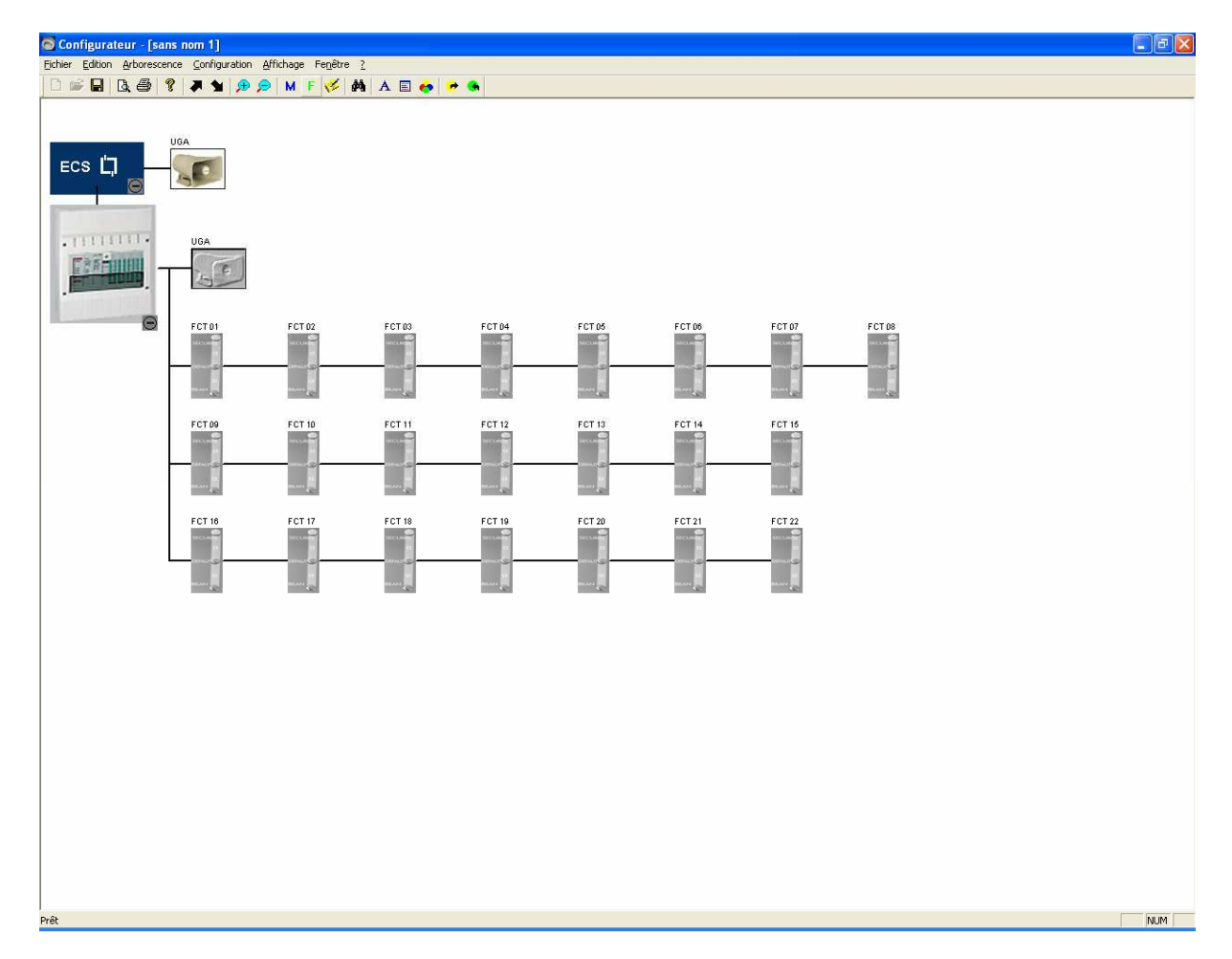

**Exemple d'architecture fonctionnelle :** 

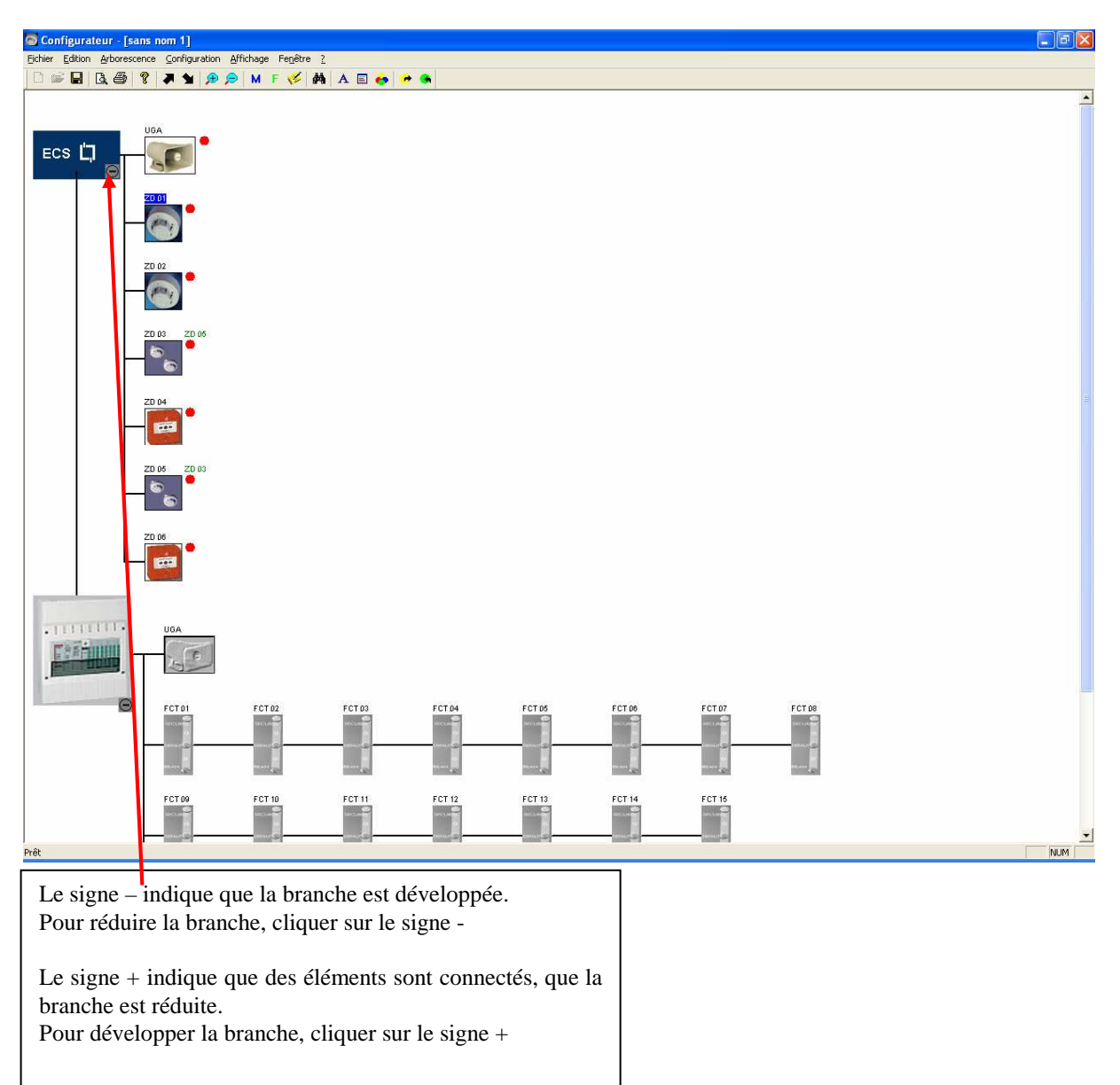

En pointant un élément de l'architecture fonctionnelle, et en cliquant sur le bouton droit de la souris, on accède aux commandes suivantes :

#### • Supprimer :

Cette instruction efface de la configuration l'élément sélectionné.

#### • Renuméroter un élément :

Cette instruction permet de changer le numéro d'un élément.

#### Propriétés :

Cette instruction permet la consultation ou la modification d'un élément.

### 8.3 Paramétrage des zones de détection

#### 8.3.1 Paramètres des zones de détection

Le paramétrage d'une ZD consiste à :

Affecter un libellé à chaque ZD Affecter à la ZD les points de détection Choisir le type de ZD: ZDM (manuelle) ou ZDA (automatique) Choisir le mode de détection : double détection ou pas Choisir si la ZD déclenche ou pas l'UGA interne de l'ECS

#### 8.3.2 Saisie du paramétrage

Cliquer sur « Configuration / ECS / Zone de détection »

| Alors la fenêtre « Configuration Zone de Déte | ection » apparaît |
|-----------------------------------------------|-------------------|
|-----------------------------------------------|-------------------|

|           | Boutons permettant d'accéder à<br>la ZD précédente ou suivante<br>Numéro de la ZD |                                        |
|-----------|-----------------------------------------------------------------------------------|----------------------------------------|
|           |                                                                                   |                                        |
| Со        | nfigura <mark>tion Zone de Détection</mark>                                       |                                        |
|           | Identifiant : ZD                                                                  |                                        |
|           | Caractéristiques de la zone de détection                                          | Fenêtre de saisie du                   |
|           |                                                                                   | libellé (15 caractère                  |
|           | Libellé :                                                                         | maximum)                               |
|           |                                                                                   |                                        |
| Type de l | la zone<br>Automatique<br>Manuelle<br>Couplée avec :                              | Déclenchement de<br>l'UGA ou pas       |
| zones     | Liste des points de détection associés à la ZD                                    | Liste des points<br>associés à la zone |
|           | 00 Points associés<br>Ajouter Enlever                                             |                                        |
|           | <u>D</u> K <u>Annuler</u>                                                         | Aide                                   |

#### **Remarque :**

- On ne peut mettre plus de 32 détecteurs par zone
- Si la zone est vide mais contient un libellé, elle est représentée à l'écran par une zone grisée
- Si au moins un détecteur est sélectionné, on ne peut plus changer le type de la zone (auto ou manu)
- Si la confirmation de détection est activée, on choisit un numéro de couple entre 1 et 8
- Si la zone couplée est seule, alors on désactive la confirmation de détection
- Les zones vides ne sont pas matriçables avec le CMSI externe
- Seules les zones automatiques peuvent avoir la confirmation de détection

Ajouter : permet d'affecter un point dans la ZD

- Cliquer sur le BP « Ajouter »
- La fenêtre « **Points non affectés** » apparaît.

| Points non affectés                                                                                                    | × |
|----------------------------------------------------------------------------------------------------|---|
| Liste des Points non affectés<br>AD 1.001 : DA Optique,<br>AD 1.003 : Ol Automatique,<br>AD 1.005 : DA Optique,<br>AD 1.005 : DA Optique,<br>AD 1.006 : DA Optique,<br>AD 1.008 : DA Optique,<br>AD 1.009 : DA Optique,<br>AD 1.010 : DA Optique,<br>AD 1.011 : DA Optique,<br>AD 1.012 : DA Optique,<br>AD 1.013 : DA Optique, |   |
|                                                                                                    |   |

#### **Remarque :**

- Seul les détecteurs créés sont visibles et sélectionnables
- Avec le bouton gauche de la souris, sélectionner un ou plusieurs éléments dans la liste
- Cliquer sur OK
- L'élément sélectionné s'affiche alors dans la fenêtre « **Configuration Zone de Détection** », dans la liste des points de détections associés à la ZD

| Configuration Zone de Détection                                                                                                    |                                                                                                    | ×                                    |
|----------------------------------------------------------------------------------------------------|----------------------------------------------------------------------------------------------------|--------------------------------------|
| Identifiant : Z                                                                                                    | D 01                                                                                                    |                                      |
| Caractéristiques de la zone de dé                                                                                                    | ection                                                                                                    |                                      |
| Libellé :                                                                                                    |                                                                                                    |                                      |
| Type de détection         Automatique         Manuelle         Points de détection         Liste des points de dét         AD 1.001 : DA Optiqu         AD 1.003 : OI Automa         AD 1.004 : DA Optiqu | Couple : Couplée avec :<br>Couplée avec :<br>Couplée avec :<br>ection associés à la ZD<br>e,<br>tique,<br>e, | Déclenche l'UGA du SDI<br>Oui<br>Non |
|                                                                                                    | Enlever                                                                                                    | 03 Points associés                   |
|                                                                                                    | <u>o</u> k                                                                                                   | <u>A</u> nnuler Aide                 |

Enlever : permet d'enlever un ou plusieurs points de la liste des éléments constituant la ZD

- Avec le bouton gauche de la souris, sélectionner un ou plusieurs éléments dans la liste
- Cliquer sur le BP «Enlever »
- L'élément sélectionné est alors supprimé de la liste des points de détections associés à la ZD dans la fenêtre « **Configuration Zone de Détection** ».

#### Dans la fenêtre « Architecture Fonctionnelle », selon le type de détection, on a 3 types d'icônes :

- icône pour les ZD équipées de détecteurs automatiques

| ZD 01 🛑<br>Libelle | Zone active comprenant un ou plusieurs détecteurs |
|--------------------|---------------------------------------------------|
| ZD 02              | Zone inactive comprenant aucun détecteur mais     |
|                    | juste un libellé (zone vide)                      |

- icône pour les ZD équipées de déclencheurs manuels

| ZD 06 🔶<br>Libelle | Zone active comprenant un ou plusieurs<br>détecteurs |
|--------------------|------------------------------------------------------|
|                    | Zone inactive comprenant aucun détecteur mais        |
| Libelle            | juste un libellé (zone vide)                         |

- icône pour les ZD avec confirmation de détection

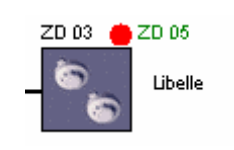

Explications sur l'icône ZD :

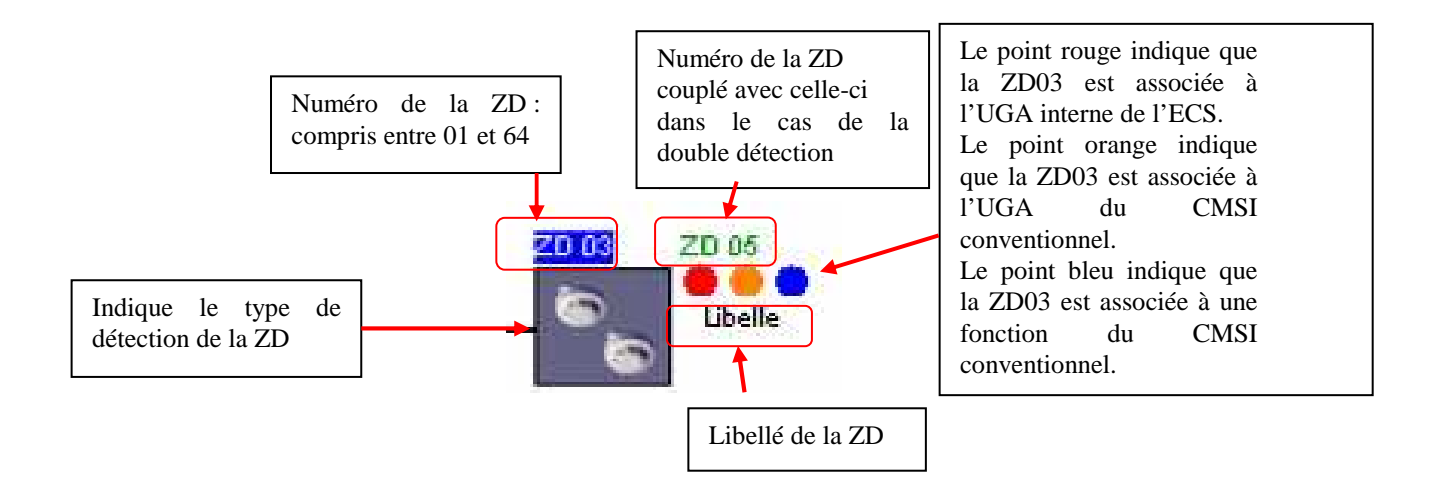

## 8.4 Paramétrage de l'UGA de l'ECS

#### 8.4.1 Paramètres de l'UGA

Le paramétrage de l'UGA de l'ECS consiste à :

Régler la temporisation de retard de l'alarme restreinte Mettre en/hors service les diffuseurs sonores de l'UGA interne du tableau Mettre en/hors service les contacts auxiliaires de l'UGA interne du tableau Mettre en/hors service le contact UGA de l'UGA interne du tableau Paramétrer le retour au repos du contact UGA automatique ou manuel Mettre en marche/arrêt l'UGA interne du tableau

#### 8.4.2 Saisie du paramétrage

Double-cliquer sur l'UGA,

Ou

Pointer l'UGA, puis cliquer sur le bouton droit de la souris, puis sélectionner « **Propriétés** », Ou

Cliquer sur « Configuration / ECS / UGA-ECS »

Alors la fenêtre « Configuration de l'UGA de l'ECS » apparaît :

| config | guratio  | n de l'UGA de l'ECS                       |                        |            |   |        |   |
|--------|----------|-------------------------------------------|------------------------|------------|---|--------|---|
|        |          | Identifiant : UGA ECS                     | ]                      |            |   |        |   |
|        | - Caract | éristiques de l'UGA de l'ECS              |                        |            |   |        |   |
|        |          | Temporisation Alarme Restreinte (en mn) : | 0 1<br>• C             | 2 3<br>C C | 4 | 5<br>C |   |
|        |          | Diffuseurs sonores :                      | En service             | ۰          |   |        |   |
|        |          |                                           | Hors service           | 0          |   |        |   |
|        |          | Contact auxiliaire :                      | En service             | œ          |   |        |   |
|        |          |                                           | Hors service           | 0          |   |        |   |
|        |          | Contact UGA :                             | En service             | œ          |   |        |   |
|        |          |                                           | Hors service           | 0          |   |        |   |
|        |          | Arrêt du contact UGA :                    | En fin d'évacuation    | ۲          |   |        |   |
|        |          | Par réarr                                 | nement sur le tableau  | 0          |   |        |   |
|        | [        |                                           |                        | <i>c</i>   |   |        |   |
|        |          |                                           | En marche<br>A l'arrêt | 0          |   |        |   |
|        |          |                                           |                        | Annuler    |   |        | 1 |

**Remarque :** Si l'UGA de l'ECS est à l'arrêt une croix rouge apparaît sur l'icône de l'UGA et toutes les zones matricées avec l'UGA sont libérées

# 8.5 Paramétrage de l'UGA du CMSI conventionnel

#### 8.5.1 Paramètres de l'UGA

Le paramétrage de l'UGA du CMSI conventionnel consiste à : - Affecter un libellé à l'UGA

- Matricer les ZD avec l'UGA

#### **Remarque :**

L'icône de l'UGA varie suivant si celle-ci est utilisée ou non :

• UGA utilisée : icône normal

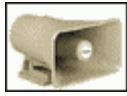

• UGA non utilisée : icône grisé

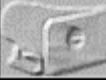

Si l'UGA du CMSI est non utilisée le matriçage est annulé.

#### 8.5.2 Saisie du paramétrage

Double-cliquer sur l'UGA,

Ou

Pointer l'UGA, puis cliquer sur le bouton droit de la souris, puis sélectionner « **Propriétés** », Ou

Cliquer sur « Configuration / CMSI / UGA-CMSI »

Alors la fenêtre « Configuration de l'UGA du CMSI » apparaît :

| Configuration de l'UGA du CMSI 40628                |   |
|-----------------------------------------------------|---|
| Identifiant : UGA CMSI                              |   |
| Caractéristiques de la fonction                     |   |
| Libellé :                                           |   |
| Liste des zones de Détection associés à la fonction | 1 |
|                                                     |   |
|                                                     |   |
|                                                     |   |
|                                                     |   |
|                                                     |   |
|                                                     |   |
|                                                     |   |
| Alouter Enlever                                     |   |
| Etat<br>© Utilisée C Non utilisée                   |   |
|                                                     |   |
| OK Annuler                                          |   |
|                                                     |   |

Ajouter : permet d'associer une ZD à l'UGA

- Cliquer sur le BP « Ajouter »
- La fenêtre « Liste des Zones de Détection » apparaît.

| Zones de Détection                                                                                             | X |
|----------------------------------------------------------------------------------------------------|---|
| Liste des Zones de Détection         ZDm01 : Manuelle,         ZDm02 : Manuelle,         ZD a03 : Automatique, |   |
| <u>D</u> K <u>A</u> nnuler                                                                                     |   |

- Avec le bouton gauche de la souris, sélectionner un élément dans la liste
- Cliquer sur OK
- L'élément sélectionné s'affiche alors dans la fenêtre « **Configuration de l'UGA du CMSI** », dans la liste des ZD associées à l'UGA

| Identifiant : UGA CMSI                              |
|-----------------------------------------------------|
| Caractéristiques de la fonction                     |
| Libellé :                                           |
| Liste des zones de Détection associés à la fonction |
| ZDm01 : Manuelle,<br>ZDa03 : Automatique,           |
|                                                     |
|                                                     |
|                                                     |
|                                                     |
|                                                     |
| Ajouter Enlever                                     |
| Etat                                                |
|                                                     |
| <u>Q</u> K <u>Annuler</u>                           |

Enlever : permet d'enlever une ZD ou plusieurs de la liste des ZD associées à l'UGA

- Avec le bouton gauche de la souris, sélectionner un élément dans la liste
- Cliquer sur le BP «Enlever»
- L'élément sélectionné est alors supprimé de la liste des ZD associées à l'UGA dans la fenêtre « **Configuration de l'UGA du CMSI** »

## 8.6 Paramétrage des fonctions de mise en sécurité du CMSI conventionnel

#### 8.6.1 Paramètres des fonctions

Le paramétrage des fonctions du CMSI conventionnel consiste à :

- Affecter un libellé à chaque fonction de mise en sécurité (sortie du CMSI)
- Matricer les ZD avec chaque fonction

Les CMSI conventionnel possèdent 22 fonctions.

#### **<u>Remarque :</u>**

L'icône d'une fonction de mise en sécurité varie suivant si celle-ci est présente ou absente :

• fonction présente : icône normal

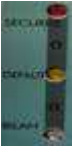

• fonction absente : icône grisé

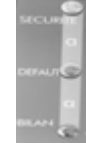

#### 8.6.2 Saisie du paramétrage

Double-cliquer sur la fonction,

Ou

Pointer la fonction, puis cliquer sur le bouton droit de la souris, puis sélectionner « **Propriétés** », Ou

Cliquer sur « Configuration / CMSI / Fonction de mise en sécurité »

Alors la fenêtre « Configuration Fonction de Mise en Sécurité » apparaît :

| Configuration des Fonctions de Mise en Sécurité     | × |
|-----------------------------------------------------|---|
| <ul> <li>Identifiant : FT 01</li> </ul>             |   |
| Caractéristiques de la fonction                     |   |
| Libellé :                                           |   |
| Liste des zones de Détection associés à la fonction |   |
|                                                     |   |
|                                                     |   |
| Ajouter Enlever                                     |   |
| Etat                                                |   |
| <u> </u>                                            |   |

Ajouter : permet d'associer une ou plusieurs ZD à la fonction

- Cliquer sur le BP « Ajouter »
- La fenêtre « Liste des Zones de Détection » apparaît.

| Zones de Détection                                                                             | X |
|------------------------------------------------------------------------------------------------|---|
| Liste des Zones de Détection<br>ZDm01 : Manuelle,<br>ZDm02 : Manuelle,<br>ZDa03 : Automatique, |   |
| <u>O</u> K <u>Annuler</u>                                                                      |   |

- Avec le bouton gauche de la souris, sélectionner un élément dans la liste
- Cliquer sur OK
- L'élément sélectionné s'affiche alors dans la fenêtre « **Configuration Fonction de Mise en** Sécurité », dans la liste des ZD associées à la fonction

| Configuration des Fonctions de Mise en Sécurité     | × |
|-----------------------------------------------------|---|
| <ul> <li>Identifiant : FT 01</li> </ul>             |   |
| Caractéristiques de la fonction                     |   |
| Libellé :                                           |   |
| Liste des zones de Détection associés à la fonction |   |
| ZDa01 : Automatique,                                |   |
| Ajouter Enlever                                     |   |
| Etat                                                |   |
|                                                     |   |

Enlever : permet d'enlever une ou plusieurs ZD de la liste des ZD associées à la fonction

- Avec le bouton gauche de la souris, sélectionner un élément dans la liste
- Cliquer sur le BP «Enlever»
- L'élément sélectionné est alors supprimé de la liste des ZD associées à la fonction dans la fenêtre « **Configuration Fonction de Mise en Sécurité** »

# 9 Analyse de la configuration

### 9.1 Présentation

Lorsque la saisie des configurations matérielle et fonctionnelle est terminée, il faut lancer l'analyse de la configuration.

Cette analyse permet de vérifier que le système est correctement configuré et qu'il ne manque pas de paramètres.

Le logiciel vérifie que la configuration ne comporte pas les anomalies suivantes :

| Anomalies                                    | Туре    | Action                                     |
|----------------------------------------------|---------|--------------------------------------------|
| Un point n'est affecté à aucune ZD           | ERREUR  | L'utilisateur du logiciel doit affecter ce |
|                                              |         | point à une ZD, ou le supprimer            |
| Une ZD ne contient pas de point (aucun point | ERREUR  | L'utilisateur du logiciel doit affecter un |
| affecté à la ZD)                             |         | ou des points à la ZD, ou supprimer la     |
|                                              |         | ZD                                         |
| Aucune ZD n'est associée à l'UGA de l'ECS    | WARNING |                                            |
| Aucune ZD n'est associée à l'UGA du CMSI     | WARNING |                                            |
| Aucune ZD n'est associée à une fonction de   | WARNING |                                            |
| mise en sécurité du CMSI                     |         |                                            |

- Si le résultat est correct, il est alors possible d'exporter la configuration du PC vers l'ECS.

- Si l'anomalie est du type « **erreur** », il sera interdit de télécharger le fichier de configuration vers le tableau. Sinon cela pourrait entraîner des dysfonctionnements dans le fonctionnement du SSI.

Il faut corriger la configuration avant de l'exporter vers l'ECS.

- Si l'anomalie est du type « **warning** », il sera possible de télécharger le fichier de configuration vers le tableau.

### 9.2 Exécution de l'analyse de la configuration

Pour lancer l'analyse de la configuration :

- 1. dans le menu « Configuration », cliquer sur « Analyse de la Configuration »
- 2. la fenêtre « Analyse de la Configuration » apparaît
- 3.

| alyse de la configuration 🛛 🗙                  |
|------------------------------------------------|
| Liste des erreurs                              |
|                                                |
|                                                |
| <u>D</u> émarrer <u>Corriger</u> <u>Eermer</u> |

4. cliquer sur « Démarrer »

### 5. la fenêtre suivante apparaît :

| Analyse de la configuration                                                                                                    |                |
|----------------------------------------------------------------------------------------------------|----------------|
| Liste des erreurs<br>Analyse de la configuration matérielle<br>ERREUR : Le point 1.001 n'est pas affecté à une zone<br>ERREUR : Le point 1.002 n'est pas affecté à une zone<br>ERREUR : Le point 1.003 n'est pas affecté à une zone<br>Analyse de la configuration fonctionnelle<br>ERREUR : aucun points affectés à la zone 01 (Zone vide)<br>WARNING : Aucune ZD associée à la fonction 5 du CMSI<br>WARNING : Aucune ZD associée à la fonction 6 du CMSI<br>WARNING : Aucune ZD associée à la fonction 9 du CMSI<br>WARNING : Aucune ZD associée à la fonction 10 du CMSI<br>WARNING : Aucune ZD associée à la fonction 10 du CMSI<br>WARNING : Aucune ZD associée à la fonction 21 du CMSI<br>WARNING : Aucune ZD associée à la fonction 22 du CMSI<br>Fin de l'analyse 4 erreur(s), 6 warning(s) |                |
| <u>Démarrer</u> <u>Corriger</u>                                                                                                    | <u>F</u> ermer |

- Avec le bouton gauche de la souris, sélectionner un élément dans la liste
- Cliquer sur le BP «**Corriger**»
- La fenêtre de paramétrage correspondant à l'élément s'affiche :

| Type de message affiché dans la liste des    | Туре    | Résultat suite à l'appui sur le BP « Corriger »   |
|----------------------------------------------|---------|---------------------------------------------------|
| erreurs de la fenêtre « Analyse de la        |         |                                                   |
| Configuration »                              |         |                                                   |
| Un point n'est affecté à aucune ZD           | ERREUR  | La fenêtre « Configuration Zone de Détection »    |
|                                              |         | de la ZD correspondante apparaît.                 |
|                                              |         | L'utilisateur du logiciel peut alors affecter des |
|                                              |         | points à la ZD.                                   |
| Une ZD ne contient pas de point (aucun point | ERREUR  | La fenêtre « Configuration Zone de Détection »    |
| affecté à la ZD)                             |         | de la ZD correspondante apparaît.                 |
|                                              |         | L'utilisateur du logiciel peut alors affecter des |
|                                              |         | points à la ZD.                                   |
| Aucune ZD n'est associée à l'UGA de l'ECS    | WARNING | La fenêtre « Configuration de l'UGA de            |
|                                              |         | l'ECS » apparaît.                                 |
|                                              |         | L'utilisateur du logiciel peut alors affecter des |
|                                              |         | ZD à l'UGA de l'ECS.                              |
| Aucune ZD n'est associée à l'UGA du CMSI     | WARNING | La fenêtre « Configuration de l'UGA du            |
|                                              |         | CMSI » apparaît.                                  |
|                                              |         | L'utilisateur du logiciel peut alors affecter des |
|                                              |         | ZD à l'UGA du CMSI.                               |
| Aucune ZD n'est associée à une fonction de   | WARNING | La fenêtre « Configuration Fonction de Mise       |
| mise en sécurité du CMSI                     |         | en Sécurité » de la fonction correspondante       |
|                                              |         | apparaît.                                         |
|                                              |         | L'utilisateur du logiciel peut alors affecter des |
|                                              |         | ZD à la fonction.                                 |

# 10 L'exportation de la configuration vers l'ECS

#### **10.1 Présentation**

Une fois la configuration achevée, analysée, sauvegardée dans le PC, elle peut être exportée du PC vers l'ECS via une liaison série de type RS 232.

Le fichier généré par la sauvegarde de la configuration à l'extension CFG.

# **10.2 Exportation**

Attention : Avant d'effectuer une exportation du fichier de configuration vers l'ECS, il faut placer l'ECS en réception : dans le menu de Niveau 3 de l'ECS, sélectionner « Liaison PC », puis valider

Dans la fenêtre du logiciel **« Configurateur** » :

• Cliquer sur l'icône de la barre d'outils:

+

Ou cliquer sur « Fichier / exporte la configuration du PC vers l'ECS »

• La fenêtre « Exportation de la Configuration vers ECS ADR» apparaît:

| Exportation d   | e la Configuration ve | ers ECS ADR                       | × |
|-----------------|-----------------------|-----------------------------------|---|
| – Paramètras da |                       |                                   |   |
| Parametres de   |                       | ſ                                 |   |
| D (L)           |                       |                                   |   |
|                 | 19200                 |                                   |   |
| Format          |                       |                                   |   |
| Parité          | Non 💌                 |                                   |   |
| Nb de stop(s)   | 1 👻                   |                                   |   |
|                 |                       |                                   |   |
|                 |                       |                                   |   |
|                 |                       |                                   |   |
|                 |                       |                                   |   |
|                 |                       |                                   |   |
|                 |                       |                                   |   |
|                 |                       |                                   |   |
|                 |                       |                                   |   |
|                 |                       |                                   |   |
| Lance           | r exportation         | Arrêter exportation <b>Eermer</b> |   |

- ⇒ Caractéristiques de la liaison série: 19200 bauds, 8 bits de données, pas de parité, 1 bit de stop.
- La touche « Lancer exportation » permet de lancer le téléchargement de la configuration vers l'ECS.

D'abord, la fenêtre suivante apparait, afin de sensibiliser l'utilisateur sur la nécessité de paramétrer la centrale :

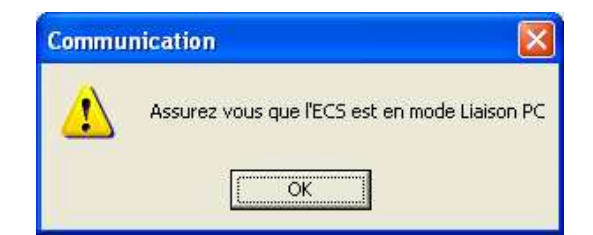

En appuyant sur « OK », le téléchargement est lancé.

Si la centrale n'est pas en mode « liaison PC » ou si la centrale n'est pas correctement connectée, l'écran suivant apparait :

| Erreur |                                                   |
|--------|---------------------------------------------------|
| 8      | Problème de transmission<br>Voulez vous réessayez |
|        | <u>N</u> on                                       |

L'appui sur « non » annule le téléchargement. L'appui sur « oui » relance le téléchargement.

La fenêtre dans le bas de l'écran permet de visualiser en temps réel les informations en cours de transfert.

• La touche « Arrêter exportation » permet de stopper le téléchargement en cours de la configuration vers l'ECS.

Lorsque l'exportation du fichier de configuration vers l'ECS est terminée et s'est effectuée correctement, l'écran suivant apparaît:

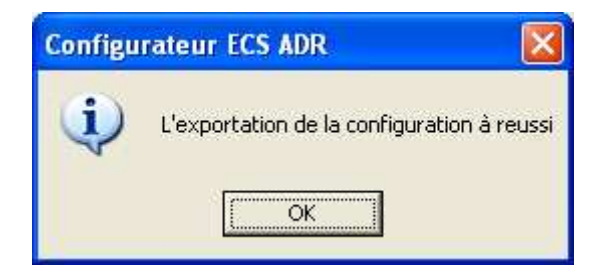

Si le téléchargement ne s'est pas effectué correctement, la fenêtre suivante apparaît:

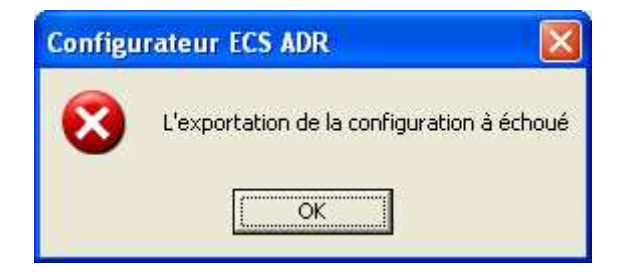

Il faut alors vérifier que le câble de liaison entre le PC et l'ECS est bien raccordé, que l'ECS est bien en attente de téléchargement, puis relancer l'exportation.

# 11 L'importation du fichier de configuration en provenance de l'ECS

Il est possible d'importer le fichier de configuration depuis l'ECS vers le PC via le logiciel de configuration.

Dans la fenêtre du logiciel « Configurateur » :

- Cliquer sur « Fichier / importe la configuration de l'ECS vers le PC »
  - La fenêtre «Importation de la Configuration depuis l'ECS ADR» apparaît:

| Importation d   | e la configuratior | depuis l'ECS ADR             |        |
|-----------------|--------------------|------------------------------|--------|
| _ Paramètres de | communication      |                              |        |
| Port            | COM1               | •                            |        |
| Débit           | 19200              | -                            |        |
| Format          | 8                  | -                            |        |
| Parité          | Non                | -                            |        |
| Nb de stop(s)   | 1                  | -                            |        |
|                 | ,                  |                              |        |
|                 |                    |                              |        |
|                 |                    |                              |        |
|                 |                    |                              |        |
|                 |                    |                              |        |
|                 |                    |                              |        |
|                 |                    |                              |        |
|                 |                    |                              |        |
| Lance           | l'importation      | <u>Arrêter l'importation</u> | Eermer |

- ⇒ Caractéristiques de la liaison série: 19200 bauds, 8 bits de données, pas de parité, 1 bit de stop.
- La touche « Lancer importation » permet de lancer le téléchargement de la configuration vers le PC.

D'abord, la fenêtre suivante apparait, afin de sensibiliser l'utilisateur sur la nécessité de paramétrer la centrale :

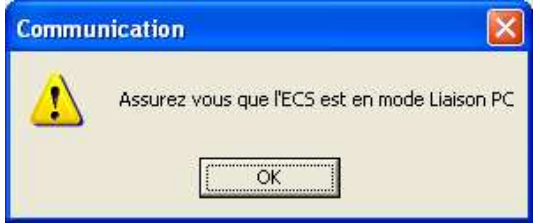

En appuyant sur « OK », le téléchargement est lancé.

Si la centrale n'est pas en mode « liaison PC » ou si la centrale n'est pas correctement connectée, l'écran suivant apparait :

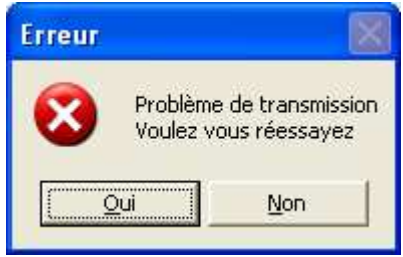

L'appui sur « non » annule le téléchargement.

L'appui sur « oui » relance le téléchargement.

La fenêtre dans le bas de l'écran permet de visualiser en temps réel les informations en cours de transfert.

• La touche « Arrêter importation » permet de stopper le téléchargement en cours.

Lorsque l'importation du fichier de configuration vers le PC est terminée et s'est effectuée correctement, l'écran suivant apparaît:

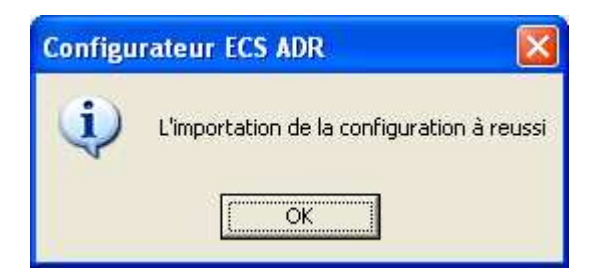

Si le téléchargement ne s'est pas effectué correctement, la fenêtre suivante apparaît:

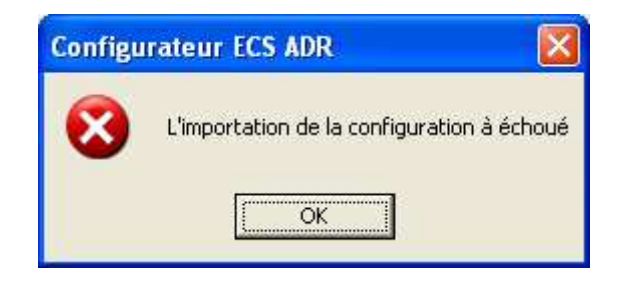

Il faut alors vérifier que le câble de liaison entre le PC et l'ECS est bien raccordé, que l'ECS est bien en attente de téléchargement, puis relancer l'importation.

# 12 La Visualisation Texte

Il est possible d'afficher et d'imprimer en mode textuel la configuration matérielle et fonctionnelle du SSI.

# 🎸

# 12.1 L'affichage de la configuration en mode textuel

Cet affichage permet de visualiser la configuration en mode textuel, il est structuré sur le principe de classement hiérarchique par famille.

| Configurateur - [sans nom 1]                                                                                                    |                                                                                                    |
|----------------------------------------------------------------------------------------------------|----------------------------------------------------------------------------------------------------|
| Eichier Edition Arborescence Configuration Affichage Fenetre ?                                                                                                    |                                                                                                    |
| D 📽 🖬 🖪 😤 🦹 🚚 🗩 🗩 M F 🎸 🏘 A 🗉 🔶 🏓 🗞                                                                                                    |                                                                                                    |
| COORDONNEES<br>Nom du site :                                                                                                    | <u>_</u>                                                                                                    |
| Adresse :                                                                                                    |                                                                                                    |
| Site créé par :                                                                                                    |                                                                                                    |
| CONFIGURATION MATERIFLIE                                                                                                    |                                                                                                    |
| Bus 1 : 0 D.À.    0 D.M.    0 O.I.                                                                                                    |                                                                                                    |
| Bus 2 : 1 D.A.    0 D.M.    0 0.I.<br>- 2.001    AUTOMATIQUE    Optique                                                                                                    | ZD 01                                                                                                    |
| Bus 3 :       31 D.A.    4 D.M.    1 O.I.         - 3.001    AUTOWATIQUE    Optique                  - 3.002    AUTOWATIQUE    Optique                  - 3.003    AUTOWATIQUE    Optique                  - 3.004    AUTOWATIQUE    Optique                  - 3.005    MANUEL                     - 3.006    MANUEL                     - 3.006    MANUEL                     - 3.007    O.I.          Optique         - 3.008    MANUEL                     - 3.008    AUTOWATIQUE    Optique                  - 3.009    AUTOWATIQUE    Optique                  - 3.001    MANUEL                     - 3.011    MANUEL                     - 3.012    AUTOWATIQUE    Optique                  - 3.013    AUTOWATIQUE    Optique                  - 3.014    MANUEL                     - 3.015    AUTOWATIQUE    Optique                  - 3.016    AUTOWATIQUE    Optique                  - 3.017    AUTOWATIQUE    Optique                  - 3.018    AUTOWATIQUE    Optique                  - 3.021    AUTOWATIQUE    Optique                  - 3.022    AUTOWATIQUE    Optique                  - 3.023    AUTOWATIQUE    Optique                  - 3.024    AUTOWATIQUE    Optique          </td <td>II       2D       01         II       2D       01         II       2D       01         II       2D       06         II       2D       06         II       2D       01         II       2D       01         II       2D       02         II       2D       02         II       2D       02         II       2D       02</td> | II       2D       01         II       2D       01         II       2D       01         II       2D       06         II       2D       06         II       2D       01         II       2D       01         II       2D       02         II       2D       02         II       2D       02         II       2D       02 |
| Dus 4 : U D.a.    U D.M.    U U.I.                                                                                                    | ×                                                                                                    |
| Prét                                                                                                    | NUM                                                                                                    |

# 13 L'impression

L'impression est la représentation en mode texte de la configuration

# 13.1 Taille de la police d'impression

Cette fenêtre sert à définir la taille de la police d'impression pour que celle-ci loge dans la page quelque soit l'imprimante.

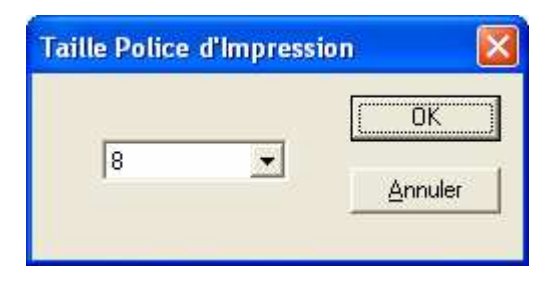

# 14 Gestion de l'historique

### 14.1 Présentation

Il est possible de récupérer l'historique global et l'historique des essais contenus dans le tableau, et d'effectuer les opérations suivantes :

#### Historique global :

Importation de l'historique global du tableau vers le PC Sauvegarde de l'historique sur le PC Tri des évènements par type d'événement (feu, dérangement,...) Sauvegarde du résultat du tri de l'historique sur le PC Impression de tout l'historique sur l'imprimante raccordée au PC Impression du tri de l'historique sur l'imprimante raccordée au PC

#### **Historique ESSAI :**

Importation de l'historique des essais du tableau vers le PC Sauvegarde de l'historique sur le PC Tri des évènements par type d'événement (date, mot-clés...) Sauvegarde du résultat du tri de l'historique sur le PC Impression de tout l'historique sur l'imprimante raccordée au PC Impression du tri de l'historique sur l'imprimante raccordée au PC

# 14.2 Utilisation du module Historique

A partir de la page d'accueil, cliquer sur le bouton Historique •

| Legrand - ECS adressable |                                         |
|--------------------------|-----------------------------------------|
| <b>La legrand</b> °      | Logiciel pour ECS adressable<br>Legrand |
| <u> </u>                 | listorique                              |
|                          | intenance                               |
|                          | Quitter                                 |

- •
- L'écran « **Historique** » apparaît : Cliquer sur le menu « **Fichier ->Nouveau** » •

| Configurateur - [sans nom 1]<br>Echier Evénements Affichage Fenêtre 2<br>E B B B 9 E | HISTORIQUE         |                           |               |     |
|--------------------------------------------------------------------------------------|--------------------|---------------------------|---------------|-----|
| E vénement recherché<br>Tous les événements                                          |                    | Lancer Tri                | Lance le tri  |     |
| Bang Date Libellé Evéne                                                              | ment Libellé Point | Libellé Zone Changement * |               |     |
|                                                                                      |                    |                           | Fenêtre de    | Tri |
|                                                                                      |                    |                           | de l'historiq | ue  |
| * PM : Les paramètres de cet élément ont peut être été modifié                       |                    |                           |               |     |
| <ul> <li>Les parametes de cel dement un été moune</li> </ul>                         |                    |                           |               |     |
|                                                                                      |                    |                           |               |     |
|                                                                                      |                    |                           |               |     |
| ,<br>Prêt                                                                            |                    |                           |               | NUM |

Dans le menu déroulant on peu sélectionner un type de tri parmi la liste suivante :

- Tous les événements : affiche tous les événements
- Feux : affiche tous les événements en rapport avec un feu
- Essai : affiche tous les événements en rapport avec un essai
- En Service/Hors Service: affiche tous les événements en rapport avec une mise en/hors service
- Défauts : affiche tous les événements concernant les défauts
- **Configuration** : affiche tous les événements concernant une configuration (horloge, point,...)
- Autres : affiche tous les autres événements (passage en alarme restreinte, réarmement,...)
- Date : affiche tous les événements compris entre 2 dates choisies par l'utilisateur
- Mot(s) Clé(s) : affiche tous les événements comprenant les mots clés parmi ces libellés

#### Si l'on récupère un historique :

Les informations sont :

- **Rang** : rang de l'événement dans l'historique
- **Date** : date de l'événement
- Libellé Evénement : libellé de l'événement
- Libellé Point : libellé du point si l'événement est en rapport avec un point
- Libellé Zone : libellé de la zone si l'événement est en rapport avec un point ou une zone
- Changement :
  - Coché (M) si le point ou la zone ont subi des modifications sur l'ECS depuis cet événement
  - Coché si l'on a exporté une configuration du PC vers l'ECS depuis cet événement

| Configurateur - [histo_evenene                   | ement.his]                                                           |               |              |                |   |
|--------------------------------------------------|----------------------------------------------------------------------|---------------|--------------|----------------|---|
| ichier Evénements Affichage Fenjêtr              | e <u>?</u>                                                           |               |              |                |   |
| D 🖬 🖬 🖪 🖓 📕                                      |                                                                      |               |              |                |   |
| EGRAND                                           |                                                                      |               |              |                |   |
| e 17/12/2002                                     | HISTORIQUE                                                           | D'EVENEMENT   |              |                |   |
| Euánamant racharabá                              |                                                                      |               |              |                |   |
| Tous les événements                              | •                                                                    |               | [/           |                |   |
|                                                  |                                                                      |               | Lancer Tri   |                |   |
|                                                  |                                                                      |               | -            |                |   |
|                                                  |                                                                      |               |              |                |   |
|                                                  |                                                                      |               |              |                |   |
| Rang Date                                        | Libellé Evénement                                                    | Libellé Point | Libellé Zone | Changement ? 🔨 | Ĩ |
| 1 01/01/2000 00:07:47<br>2 01/01/2000 00:07:51   | Verification installation<br>Passage au niveau d'acces 3             |               |              |                |   |
| 3 01/01/2000 00:08:33<br>4 01/01/2000 00:08:33   | Configuration<br>Point non affecté à une Zd                          | 4.008         | Zd01         | PM             |   |
| 5 01/01/2000 00:09:00                            | Configuration                                                        | 4.008         | Zd01         |                |   |
| 7 01/01/2000 00:09:01                            | Fin defaut                                                           | 4.008         | Zd01         | PM             |   |
| 9 01/01/2000 00:09:15                            | Sortie des niveaux d'acces<br>Passage au niveau d'acces 2            |               |              |                |   |
| 10 01/01/2000 00:09:19<br>11 01/01/2000 00:12:06 | Sortie des niveaux d'acces<br>Passage au niveau d'acces 3            |               |              |                |   |
| 12 01/01/2000 00:12:37<br>13 16/10/2003 13:31:27 | Configuration de l'horloge<br>Mise hors service lignes diff, sonores |               |              |                |   |
| 14 16/10/2003 13:31:27<br>15 16/10/2003 13:31:27 | Mise en service contact auxiliaire<br>Mise en service contact LIGA   |               |              |                |   |
| 16 16/10/2003 13:31:35                           | Mise hors service contact auxiliare                                  |               |              |                |   |
| 18 16/10/2003 13:31:41                           | Mise en service lignes diff. sonores                                 |               |              |                |   |
| 20 16/10/2003 13:31:53                           | Mise en service contact auxiliaire<br>Mise en service contact UGA    |               |              |                |   |
| 21 16/10/2003 13:32:47<br>23 16/10/2003 13:33:07 | Sortie des niveaux d'acces<br>Passage en veille generale : UGA ECS   |               |              | *              |   |
| <                                                |                                                                      |               |              | >              |   |
| * PM : Les paramètres de cet éléme               | nt ont peut être été modifié<br>ent ont été modifié                  |               |              |                |   |
|                                                  |                                                                      |               |              |                |   |
|                                                  |                                                                      |               |              |                |   |
|                                                  |                                                                      |               |              |                |   |
|                                                  |                                                                      |               |              |                |   |
|                                                  |                                                                      |               |              |                |   |
|                                                  |                                                                      |               |              |                |   |
|                                                  |                                                                      |               |              |                |   |
|                                                  |                                                                      |               |              |                |   |
|                                                  |                                                                      |               |              |                |   |
|                                                  |                                                                      |               |              |                |   |
|                                                  |                                                                      |               |              |                |   |
|                                                  |                                                                      |               |              |                | N |

#### Si l'on choisi la recherche par mot(s) clé(s) :

Une zone de saisie apparaît dans celle-ci on peut saisir un ou plusieurs mots qui seront recherché parmi les libellés si tout les mots saisie sont trouver parmi les libellé d'un événement, il restera affiché.

| w contigurateur - [insto_evenenement.ins]                                                                                                    |     |
|----------------------------------------------------------------------------------------------------|-----|
| Eichier Evénements Affichage Fegêre 2                                                                                                    |     |
|                                                                                                    |     |
| LEGRAND                                                                                                    |     |
| 1e17/12/2002 HISTORIQUE D'EVENEMENT                                                                                                    |     |
|                                                                                                    |     |
| E vendmark fecheiche Markei Glacia                                                                                                    |     |
| Lancer Tri                                                                                                    |     |
| Mot(s) CB(s) :                                                                                                    |     |
|                                                                                                    |     |
|                                                                                                    |     |
| Bana Date Libellé Fuénement Libellé Print Libellé 70 pe Chansement a                                                                                           |     |
| 1 01/01/2000 00/747 Verification installation                                                                                                    |     |
| 2 2 01/01/2000 00.01.31 r-assagle at investi da 04:5 3<br>3 01/01/2000 00:833 Configuration - 4,008 Zd01                                                       |     |
| 4 01/01/2000.00.833 Point non anlexe a une_ca 4,008 740<br>5 01/01/2000.00.830 Configuration n 4,008 Zd01                                                      |     |
| b 01/01/2000 00:03:01 En defaut<br>7 01/01/2000 00:03:01 Fin defaut<br>4.008 Zd01 PM                                                                           |     |
| 8 01/01/2000 00:05:10 Softe deer invesue d'acces<br>9 01/01/2000 00:05:15 Prasage au niveau d'acces 2                                                          |     |
| 10         01/07/2020 00:01:61         Sofie des meaux d'acces           11         01/07/2020 00:01:06         Passage au riveau d'acces 3                    |     |
| 12         01/01/2000 00.12.37         Configuration de fhoridoge           13         161/02/001 13.127         Mise Honis service lignes editi, senores      |     |
| 14         15/10/2003 13:31:27         Mise en service contact auxiliarie           15         15/10/2003 13:31:27         Mise en service contact USA         |     |
| 16         15/10/2003 13:31:35         Mise hors service contact auxiliare           17         15/10/2003 13:31:41         Mise hors service contact UGA      |     |
| 18         16/10/2003 13:31:45         Mise en service ignes dift. sonores           19         16/10/2003 13:31:45         Mise en service contract auxiliare |     |
| 20 16/10/2003133163 Mise en service contact UBA<br>21 16/10/2003132474 Sortie des riverseur d'acces                                                            |     |
| 23 16/10/2003 13/3307 Passage en veille generale: UIGA ECS                                                                                                    |     |
| Sec. 2                                                                                                    |     |
| (m° : Les paralitetes de cet étient (m la post en moure<br>M° : Les paralitetes de cétienter (m té modifié                                                     |     |
|                                                                                                    |     |
|                                                                                                    |     |
|                                                                                                    |     |
|                                                                                                    |     |
|                                                                                                    |     |
|                                                                                                    |     |
|                                                                                                    |     |
|                                                                                                    |     |
|                                                                                                    |     |
|                                                                                                    |     |
| Prét                                                                                                    | NUM |

#### Si l'on choisi la recherche par date :

Des zones apparaissent pour pouvoir saisir les dates de début et de fin de recherche. Si un événement a été créé entre ces deux dates, il restera affiché.

| Sconfigurateur - [histo_evenenement.his]                                                                                                    |                |              |                |     |
|----------------------------------------------------------------------------------------------------|----------------|--------------|----------------|-----|
| Eichier Evénements Affichage Fenêtre ?                                                                                                    |                |              |                |     |
| ] D 📽 🖬   B. 🗇   🔋   🗮                                                                                                    |                |              |                |     |
| LEGRAND                                                                                                    |                |              |                |     |
| le 17/12/2002 HISTORIO                                                                                                    | UE D'EVENEMENT |              |                |     |
| Evénement recherché Date Début                                                                                                    | Date Fin       | <u></u>      |                |     |
|                                                                                                    |                | Lancer Tri   |                |     |
| Heure Début                                                                                                    | Heure Fin      |              |                |     |
| 151525                                                                                                    | 15:15:25       |              |                |     |
| Rang Date Libellé Evénement                                                                                                    | Libellé Point  | Libellé Zone | Changement ? 🔨 |     |
| 1 01/01/2000 00:07:47 Verification installation<br>2 01/01/2000 00:07:51 Passage au preau diacres 3                                         | 8              |              |                |     |
| 3 01/01/2000 00:08:33 Configuration                                                                                                    | 4.008          | Zd01         |                |     |
| 5 01/01/2000 00:09:00 Configuration                                                                                                    | 4.008          | Zd01         | CM             |     |
| 6 01/01/2000 00:09:00 Configuration de la zone : 01<br>7 01/01/2000 00:09:01 Fin defaut<br>8 01/01/2000 00:09:10 Sortie des niveaux d'acces | 4.008          | Zd01         | PM             |     |
| 9 01/01/2000 00:09:15 Passage au niveau d'acces 2<br>10 01/01/2000 00:09:19 Sotie des niveaux d'acces                                       |                |              |                |     |
| 11 01/01/2000 00:12:06 Passage au niveau d'acces 3                                                                                          |                |              |                |     |
| 13 16/10/2003 13:31:27 Mise hors service lignes diff. sonore:                                                                               |                |              |                |     |
| 14 16/10/2003 13:31:27 Mise en service contact auxiliare<br>15 16/10/2003 13:31:27 Mise en service contact UGA                              |                |              |                |     |
| 16 16/10/2003 13:31:35 Mise hors service contact auxiliare<br>17 16/10/2003 13:31:41 Mise hors service contact LIGA                         |                |              |                |     |
| 18 16/10/2003 13:31:45 Mise en service lignes diff. sonores                                                                                 |                |              |                |     |
| 19 16/10/2003 13:31:49 Mise en service contact auxiliare<br>20 16/10/2003 13:31:53 Mise en service contact UGA                              |                |              |                |     |
| 21 16/10/2003 13:32:47 Sortie des niveaux d'acces<br>23 16/10/2003 13:32:47 Bassara es units                                                |                |              |                |     |
| 23 T6/10/2003 T3:33:07 Passage en Veille generale : 0GA EC                                                                                  | 5              |              | ~              |     |
| * PM : Les paramètres de cet élément ont peut être été modifié                                                                              |                |              |                |     |
| M : Les paramètres de cet élément ont été modifié                                                                                           |                |              |                |     |
|                                                                                                    |                |              |                |     |
|                                                                                                    |                |              |                |     |
|                                                                                                    |                |              |                |     |
|                                                                                                    |                |              |                |     |
|                                                                                                    |                |              |                |     |
|                                                                                                    |                |              |                |     |
|                                                                                                    |                |              |                |     |
|                                                                                                    |                |              |                |     |
|                                                                                                    |                |              |                |     |
|                                                                                                    |                |              |                |     |
|                                                                                                    |                |              |                |     |
| ,<br>Prêt                                                                                                    |                |              |                | NUM |
|                                                                                                    |                |              |                |     |

# **15 Maintenance**

• A partir de la page d'accueil, cliquer sur le bouton Maintenance

| Legrand - ECS adressable |                                         |
|--------------------------|-----------------------------------------|
| <b>La legrand</b> °      | Logiciel pour ECS adressable<br>Legrand |
| <u></u> o                | nfiguration                             |
| <u>+</u>                 | listorique                              |
| <u>M</u> a               | sintenance                              |
|                          | Quitter                                 |

- L'écran « Maintenance » apparaît :
- Cliquer sur le menu « Fichier ->Nouveau »

| figurate       | ur - [sans n  | om 1]             |                          |                |    |
|----------------|---------------|-------------------|--------------------------|----------------|----|
| Maintenar      | nce Affichage | Fegêbre <u>?</u>  |                          |                |    |
| - <b>H</b>   C |               |                   |                          |                |    |
|                |               |                   |                          |                |    |
|                |               |                   |                          |                |    |
|                |               |                   |                          |                |    |
|                |               |                   |                          |                |    |
| 0              |               |                   |                          |                |    |
|                |               |                   |                          |                |    |
|                | 9             |                   | 45 55                    |                | 80 |
| 0              |               |                   | 45 55                    |                | 00 |
|                | Défaut        | Veille 🗆 E        | ncrassement / Pré-Alarme | Alarme         |    |
| Niveau         | Point         | Type de détection | Libellé                  | Valeur Moyenne |    |
|                |               |                   |                          |                |    |
|                |               |                   |                          |                |    |
|                |               |                   |                          |                |    |
|                |               |                   |                          |                |    |
|                |               |                   |                          |                |    |
|                |               |                   |                          |                |    |
|                |               |                   |                          |                |    |
|                |               |                   |                          |                |    |
|                |               |                   |                          |                |    |
|                |               |                   |                          |                |    |
|                |               |                   |                          |                |    |
|                |               |                   |                          |                |    |
|                |               |                   |                          |                |    |
|                |               |                   |                          |                |    |
|                |               |                   |                          |                |    |
|                |               |                   |                          |                |    |
|                |               |                   |                          |                |    |
|                |               |                   |                          |                |    |
|                |               |                   |                          |                |    |
|                |               |                   |                          |                |    |
|                |               |                   |                          |                |    |
|                |               |                   |                          |                |    |
|                |               |                   |                          |                |    |

# 15.1 Valeurs moyennes des détecteurs

Si l'on importe ou que l'on ouvre un fichier cet écran apparaît

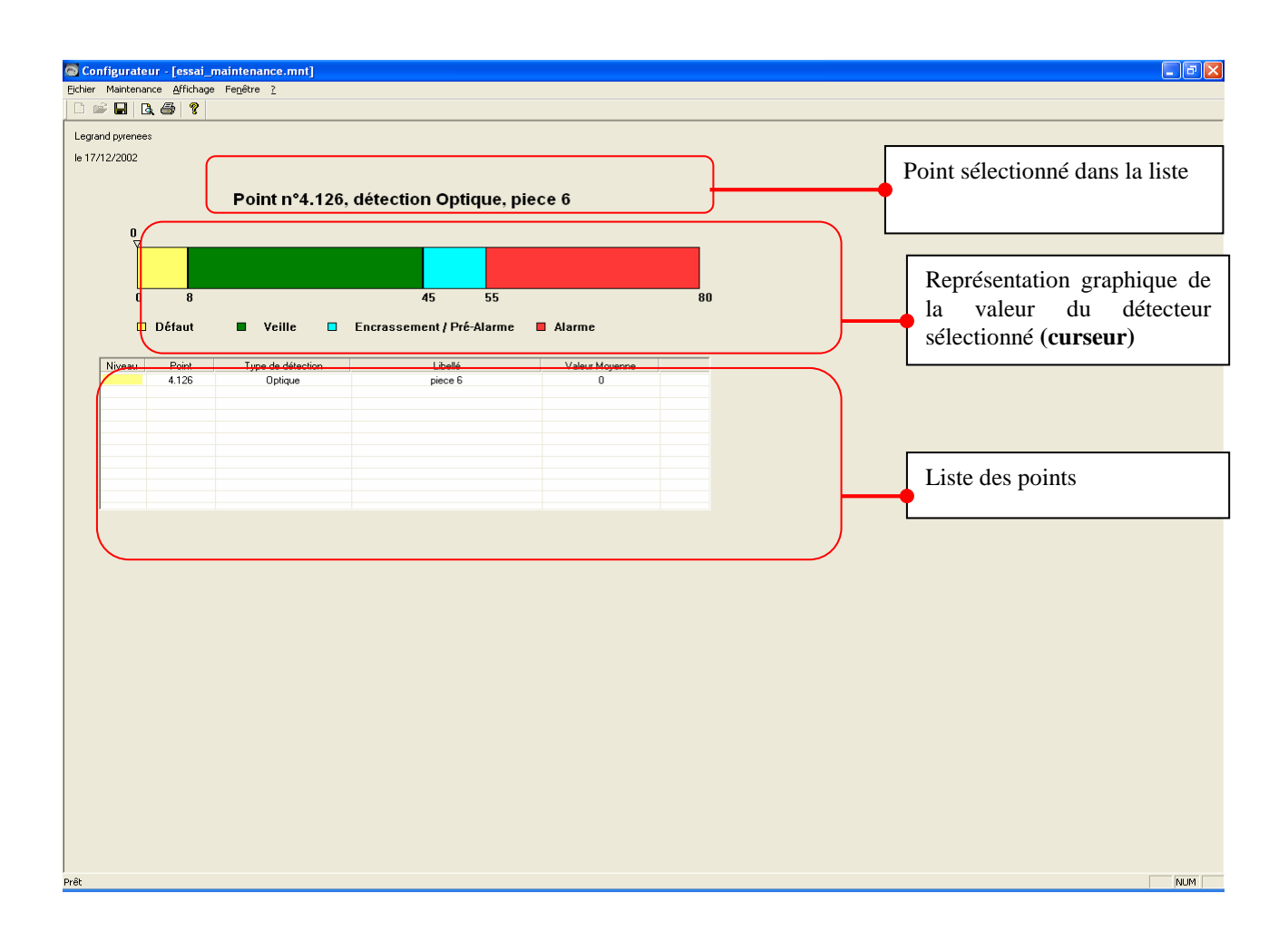

### 15.2 Remise à zéro des valeurs des détecteurs

Ceci permet de remettre à leur valeur initiale les détecteurs de la centrale lors d'un changement de détecteur par exemple.

# 15.3 Informations sur le programme embarqué

Cet écran permet de connaître la version, la date et l'état du logiciel embarqué.

| Informa | ition sur le logiciel embarqué [ |
|---------|----------------------------------|
| (i)     | Version: V 1.7                   |
| 4       | Date : 16/06/2008                |
|         | Etat : Valide                    |
|         |                                  |
|         | <u> </u>                         |

# 15.4 Téléchargement du programme

| Téléchargeme<br>Paramètres de<br>Port<br>Débit<br>Format | nt du programm<br>communication<br>COM1<br>19200<br>8 | ne de l'E | CS ADR<br>Fichier :              | Charger fichier |
|----------------------------------------------------------|-------------------------------------------------------|-----------|----------------------------------|-----------------|
| Parité                                                   | Non                                                   |           |                                  |                 |
| Nb de stop(s)                                            | 1                                                     | -         |                                  |                 |
|                                                          |                                                       |           |                                  |                 |
|                                                          |                                                       |           |                                  |                 |
|                                                          |                                                       |           |                                  |                 |
|                                                          |                                                       |           |                                  |                 |
|                                                          |                                                       |           |                                  |                 |
|                                                          |                                                       |           |                                  |                 |
|                                                          |                                                       |           |                                  |                 |
| Lancer le t                                              | éléchargement                                         |           | <u>Arrêter le téléchargement</u> | <u> </u>        |

- le bouton « Charger fichier » : Permet de sélectionner le fichier .*S19* à télécharger à la centrale
- « **Lancement Téléchargement**» : Effectue la procédure pour remplacer le logiciel embarqué par le nouveau logiciel sélectionné